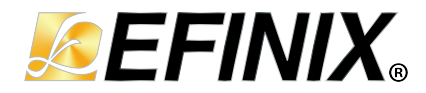

# Titanium Ti375 N1156 Development Kit User Guide

Ti375N1156-DK-UG-v1.0 October 2024 www.efinixinc.com

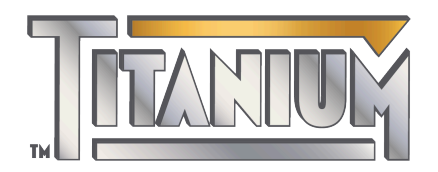

Copyright © 2024. All rights reserved. Efinix, the Efinix logo, the Titanium logo, the Topaz logo, Quantum, Trion, and Efinity are trademarks of Efinix, Inc. All other trademarks and service marks are the property of their respective owners. All specifications subject to change without notice.

# Contents

| Introduction                                          |          |
|-------------------------------------------------------|----------|
| What's in the Box?                                    |          |
| Register Your Kit                                     |          |
| Download the Efinity <sup>®</sup> Software            |          |
| Installing the Linux USB Driver                       | 4        |
| Installing the Windows USB Drivers                    | 4        |
| Board Functional Description                          | 5        |
| Features                                              | 6        |
| Overview                                              | 7        |
| Power On                                              | 8        |
| Reset                                                 | 8        |
| Configuration                                         |          |
| Clock Sources                                         |          |
| eMMC                                                  | 10       |
| Ethernet PHY                                          | 10       |
| Cooling Fan                                           |          |
| Headers                                               |          |
| Headers P1, P2, P3, and P4 (Multi-Purpose)            |          |
| Header P5 (PCIe Edge Card Connector)                  |          |
| Header J1 (Power Supply)                              |          |
| Header J2 (Fan Connector)                             |          |
| Header JS (FINC_VADJ FOWER Supply Selector)           | 17<br>10 |
| Header 15 (VOPS)                                      | 10<br>18 |
| Header 15 (VQI 5)                                     |          |
| Header 17 (MIPI Power Supply Selector)                |          |
| Header J8 (PCIe Lane Selector)                        |          |
| Header J9, J10, J11, J12 (SFP+ Transceiver Interface) |          |
| Header J13 (SFP+ Interface Ground)                    |          |
| Headers J14 and J15 (FMC-Transceiver)                 |          |
| Header J16 (JTAG)                                     |          |
| Header J18 (Bank BL0 GPIO Power Supply Selector)      |          |
| RJ1 (Gigabit Ethernet Port)                           |          |
| Header USB1 (USB FTDI FT4232H)                        |          |
| Headers TP1, TP2, TP3, and TP4 (Ground Test Point)    |          |
| User Outputs                                          |          |
| User Inputs                                           |          |
| Installing Standoffs                                  | 40       |
|                                                       |          |
| Heat Dissipation                                      |          |
| Installing Thermal Pad and Cooling Fan                |          |
| Titanium Ti375 N1156 Development Board Example Design |          |
| Set Up the Hardware                                   |          |
| Running the Example Design                            | 43       |
| Enumeration Status                                    |          |
| Debug Profile                                         |          |
| Performing the Read/Write Test                        |          |
| Creating Your Own Design                              |          |
| Restoring the Demonstration Design                    |          |
| Revision History                                      | 49       |

# Introduction

Thank you for choosing the Titanium Ti375 N1156 Development Kit (part number: Ti375N1156-DK), which allows you to explore the features of the Ti375 FPGA.

The Titanium Ti375 N1156 Development Kit has everything you need to develop and prototype designs for the Ti375 FPGA. The Ti375 FPGA's full-duplex transceivers support multiple protocols including PCIe<sup>®</sup> Gen4 with data rates up to 16 Gbps, Ethernet 10GBase-KR, and Ethernet SGMII. The PCIe and Ethernet transceivers have a hardened PCS, which makes them easy to implement and use. The Ti375 also supports a PMA Direct mode with data rates up to 12.5 Gbps, which you can use for custom protocols. The Titanium Ti375 N1156 Development Board has a PCIe edge card connector so you can attach it to a motherboard. It also has SFP+ receptacles that allows data transmission of up to 10.3 Gbps through the Ethernet interfaces.

The Titanium Ti375 N1156 Development Board has two (2) 512 Mbit SPI NOR flash devices, which support SPI active (x1, x2, x4, x8 modes) to configure the FPGA and store other user data such as RISC-V software. One SPI flash device (U48) also supports SPI passive mode. A highly integrated Ethernet PHY is on-board supporting RGMII at up to 1,000 Mbps.

One key feature is the on-board USB-to-dual JTAG device that supports simultaneous debugging of the Ti375 FPGA and the RISC-V SoC. Additionally, the board has an array of on-board interfaces such as 2 FMC (HPC) and 4 QSE interfaces, which let you expand the board's connectivity.

Warning: The board can be damaged without proper anti-static handling.

# What's in the Box?

The Titanium Ti375 N1156 Development Kit includes:

- Titanium Ti375 N1156 Development Board preloaded with a demonstration design
- 1 USB type-C cable
- 12 V, 6.25 A universal power adapter with 5.5 mm DC power converter
- Jumpers
- 4 screws and 4 standoffs
- Cooling fan and thermal pad

### **Register Your Kit**

When you purchase an Efinix development kit, you also receive a license for the Efinity<sup>®</sup> software, plus 1 year of software upgrades and patches. After the first year you can request a free maintenance renewal. The Efinity<sup>®</sup> software is available for download from the Support Center.

To download the software, first register at our Support Center (https://www.efinixinc.com/ register ), then register your development kit.

# Download the Efinity<sup>®</sup> Software

To develop your own designs for the Ti375 FPGA on the board, you must install the Efinity<sup>®</sup> software. You can obtain the software from the Efinix Support Center under Efinity Software (www.efinixinc.com/support/).

The Efinity<sup>®</sup> software includes tools to program the device on the board. Refer to the Efinity<sup>®</sup> Software User Guide for information about how to program the device.

**Learn more:** Efinity<sup>®</sup> documentation is installed with the software (see **Help** > **Documentation**) and is also available in the Support Center under Documentation (www.efinixinc.com/support/).

### Installing the Linux USB Driver

The following instructions explain how to install a USB driver for Linux operating systems.

- 1. Disconnect your board from your computer.
- 2. In a terminal, use these commands:

```
> sudo <installation directory>/bin/install_usb_driver.sh
> sudo udevadm control --reload-rules
```

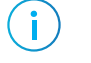

**Note:** If your board was connected to your computer before you executed these commands, you need to disconnect it, then re-connect it.

# Installing the Windows USB Drivers

The Titanium Ti375 N1156 Development Board development board has an FTDI FT4232H chip to communicate with the USB port.

**Note:** If you have another Efinix board and are using the Titanium Ti375 N1156 Development Board, you must manage drivers accordingly. Refer to AN 050: Managing Windows Drivers for more information.

On Windows, you use software from Zadig to install drivers. Download the Zadig software (version 2.7 or later) from zadig.akeo.ie. (You do not need to install it; simply run the downloaded executable.)

To install the driver:

i

- 1. Connect the board to your computer with the appropriate cable and power it up.
- 2. Run the Zadig software.
- 3. Choose Options > List All Devices.
- 4. Select Ti375 N1156 Development Kit (Interface 1).

Note: You are required to use the default driver for Interface 2 when you connect the Titanium Ti375 N1156 Development Board (which uses UART interface) to your computer.

- 5. Select libusb-win32 in the Driver drop-down list.
- 6. Click Replace Driver.
- 7. Close the Zadig software.
- 8. Repeat steps 1–7 for interface 0, which is used for the RISC-V debugger.

# **Board Functional Description**

The Titanium Ti375 N1156 Development Board contains a variety of components to help you build designs for the Titanium Ti375 FPGA.

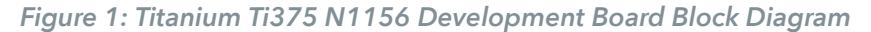

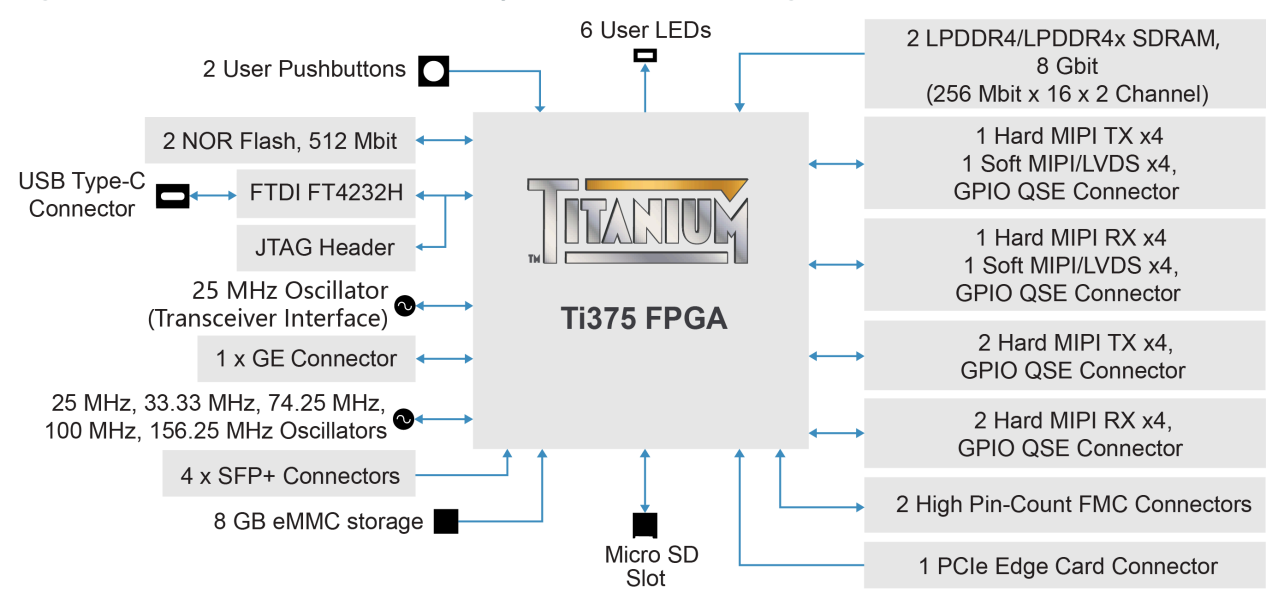

# Features

- Efinix Ti375N1156C4<sup>(1)</sup> FPGA in a 1156-ball FineLine BGA package
- Two 8 Gbit (32 Mbit x 16 DQ x 8 banks x 2 channels) LPDDR4/4x SDRAM:
  - Supports x32 data width
  - Read/write speed up to 3.3 Gbps
- Two 512 Mbit SPI NOR flash memories
  - Supports single, dual, and quad mode for each SPI flash
  - Supports x8 with both SPI flash devices in quad mode
- Eight GByte eMMC
- Four high-speed QSE connectors that support up to 8 channels (4 data lanes + 1 clock lane) TX/RX MIPI interfaces or LVDS/GPIO
  - 2 1.5 Gbps TX/RX soft MIPI interfaces
  - 3 2.5 Gbps TX hard MIPI interfaces
  - 3 2.5 Gbps RX hard MIPI interfaces
- Four SFP+ receptacles for transceiver interface
- One PCIe edge card connector
- Gigabit Ethernet interface supporting RGMII standard and complies with 10 Base-T, 100 Base-TX, and 1,000 Base-T IEEE 802.3 standards
- Micro-SD card slot
- Two FPGA mezzanine card (FMC) with high pin-count (HPC) connector
- USB type-C connector to configure the development board
- 25 MHz, 33.33 MHz, 74.25 MHz, 100 MHz and 156.25 MHz oscillators for Ti375 clock input
- User LEDs and switches:
  - 6 LEDs
  - 2 pushbutton switches
- Power:
  - 12.0 V power supply connector
  - On-board regulator sources: 0.85 V, 0.95 V, 1.1 V, 1.2 V, 1.8 V, 3.3 V, 5.0 V
- Power good and Ti375 configuration done LEDs

<sup>&</sup>lt;sup>(1)</sup> The FPGA speed grade may vary and is subject to availability.

# Overview

The board features the Efinix Ti375 FPGA in a 1156-ball FBGA package, which is fabricated using Efinix Quantum<sup>®</sup> technology. The Quantum<sup>®</sup>-accelerated programmable logic and routing fabric is wrapped with an I/O interface in a small footprint package. Ti375 FPGAs also include embedded memory blocks and DSP blocks. You create designs for the Ti375 FPGA in the Efinity<sup>®</sup> software, and then download the resulting configuration bitstream to the board using the USB connection.

Learn more: For more information on Ti375 FPGAs, refer to the Ti375 Data Sheet.

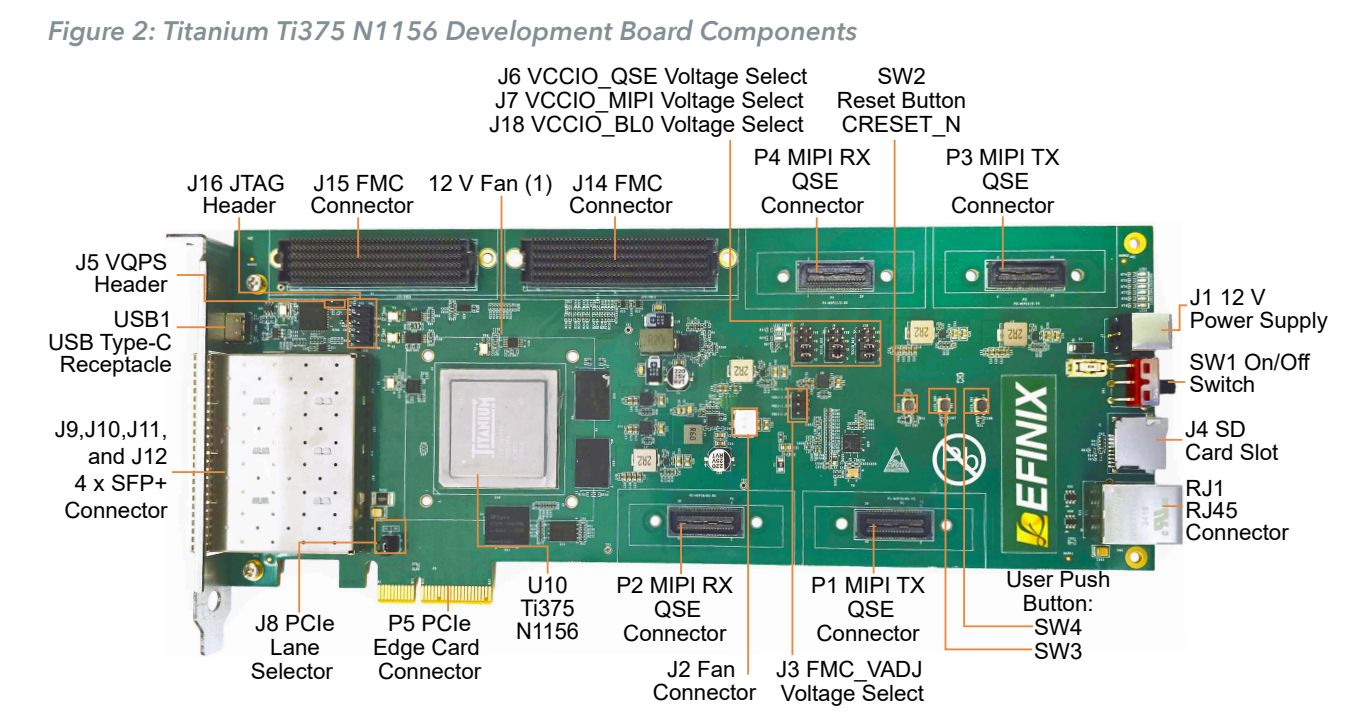

**Note:** (1) You can install the 12 V fan with thermal pad on the development board when needed. Both the thermal pad and the 12 V fan comes with the development kit. See the chapter on "Installing Thermal Pad and Cooling Fan" for installation instructions.

The Titanium Ti375 N1156 Development Board provides four multi-purpose 0.8 mm highspeed ground plane sockets. These sockets can be used for GPIO, MIPI CSI-2 TX/RX, and LVDS TX/RX. The board includes a USB type-C port for the FTDI interface.

The FTDI FT4232H module supports the following interfaces:

- FTDI interface 0—JTAG for RISC-V debugging
- FTDI interface 1— JTAG for FPGA and RISC-V debugging
- FTDI interface 2— UART Communication
- FTDI interface 3— PMIC Configuration/reserved

The FTDI module receives the Ti375 configuration bitstream from a USB host and writes to the Ti375 FPGA in SPI active configuration. You can write a configuration bitstream to the on-board SPI NOR flash memory through JTAG with the JTAG SPI Flash Loader Core. Additionally, it supports a UART interface to the Ti375.

The SPI NOR flash memory stores the configuration bitstream. The Ti375 FPGA uses this configuration bitstream when it is in active configuration mode (default).

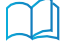

**Learn more:** Refer to the Titanium Ti375 N1156 Development Board Schematics and BOM for more information about the components used.

# Power On

To turn on the development board, turn on switch SW1. The 12 V DC power is input to the on-board regulators to generate the required 0.85 V, 0.95 V, 1,1 V, 1.2 V, 1.8 V, 3.3 V, and 5.0 V for components on the board. When these voltages are up and stable, the power-good LEDs, LED7 illuminate, giving you a visual confirmation of the status.

# Reset

Note: You can manually assert the high-low-high transition with pushbutton switch SW2.

CRESET\_N has a pull-up resistor. When you press SW2, the board drives CRESET\_N low; when you release SW2, the board drives CRESET\_N high. Thus, a single press of SW2 provides the required high-low-high transition.

After toggling CRESET\_N, the Ti375 FPGA goes into configuration mode and reads the configuration bitstream from the flash memory. When configuration completes successfully, the FPGA drives the CDONE signal high. CDONE is connected to an LED (LED1), which turns on when the Ti375 FPGA enters user mode.

# Configuration

Note: You need to use Efinity software version 2024.1 patch 4 or higher.

You can configure the Ti375 FPGA using the following configuration modes:

JTAG

i.

• SPI Active (up to x8) via JTAG Bridge

You can use the JTAG bridge mode when programming the flash. You must use the JTAG Bridge when programming the flash because the SPI active signals are not routed directly to FT4232H on the Titanium Ti375 N1156 Development Board. When generating bitstreams for you own design, ensure that you select the Active option in the Bitstream Generation tab of the Efinity Project Editor. Under Programming Mode, you can select SPI active x1, SPI active x4 or SPI active x8. The flash devices do not support SPI active x2.

For PCIe applications, to meet the PCIe boot-up time requirement, Efinix recommends to use the **SPI active x4** mode and internal oscillator with a clock divider **DIV2** for the SPI clock.

The Titanium Ti375 N1156 Development Board does not support internal reconfiguration for remote updates.

Note: For more details on the JTAG SPI bridge loader, refer to Efinity Software User Guide.

# **Clock Sources**

Six onboard oscillators (25 MHz, 33.3333 MHz, 74.25 MHz, 100 MHz, and 156.25 MHz) are available to drive the Ti375 PLL input pins and clock inputs. Additionally, two dedicated 25 MHz onboard oscillators serve as the Ethernet PHY and FMC-transceiver interface clock sources respectively, and one dedicated 12 MHz onboard oscillator for USB FTDI FT4232H.

Table 1: Oscillator and Clock Generator Sources

i

| Clock Source                                           | Signal Name   | Ti375 Pin Name                | PLL Resource |
|--------------------------------------------------------|---------------|-------------------------------|--------------|
| 12 MHz oscillator<br>for FTDI FT4232H                  | -             | _                             | _            |
| 25 MHz oscillator                                      | CLK_25M_0     | TR1_GPIOR_97/MIPI2_PLL_REFCLK | MIPI2        |
|                                                        | CLK_25M_1     | TL1_GPIOL_46/MIPI1_PLL_REFCLK | MIPI1        |
|                                                        | CLK_25M_2     | TR1_GPIOR_88_PLLIN1           | TR1          |
|                                                        | CLK_25M_3     | BL2_GPIOL_23/MIPI0_PLL_REFCLK | MIPIO        |
| 25 MHz oscillator<br>for FMC-<br>transceiver interface | -             | _                             | -            |
| 25 MHz oscillator<br>for Ethernet PHY                  | -             | -                             | _            |
| 33.33 MHz oscillator                                   | CLK_33.33M    | BR1_GPIOR_145_PLLIN1          | BR1          |
| 74.25 MHz oscillator                                   | CLK_74.25M    | TR0_GPIOR_93_PLLIN1           | TR0          |
| 100 MHz oscillator                                     | CLK_100M      | TL0_GPIOL_52_PLLIN1           | TL0          |
| 100 MHz oscillator                                     | CLK_100M_P    | Q0_REFCLK1_P                  | -            |
|                                                        | CLK_100M_N    | Q0_REFCLK1_N                  | _            |
| 156.25 MHz oscillator                                  | CLK_156.25M_P | Q1_REFCLK0_P                  | -            |
|                                                        | CLK_156.25M_N | Q1_REFCLK0_N                  | _            |

**Note:** The Efinity Interface Designer issues an unrouted clkmux input error if more than 8 GCLK resources are used on the left side of Ti375 FPGA. To solve this, assign one of the clocks, for example MIPI clock TX0, to use the RCLK instead of the GCLK. For more information, refer to the Clock and Control Network section of the Ti375 Data Sheet.

# eMMC

The Titanium Ti375 N1156 Development Board provides an 8 GB eMMC 1.8 V function on board and can be used to store data. This function allows the data transfer of 400 MBps using clock frequency of 200 MHz in HS400 mode. The signals are connected to the HSIO of bank 4A.

i

**Note:** For more information on the eMMC, refer to the **Titanium Ti375 N1156 Development Board** Schematics and BOM.

| Pin name | Signal name | Ti375 Pin Name       |
|----------|-------------|----------------------|
| DAT0     | EMMC_DATA0  | 4A_GPIOB_P_50        |
| DAT1     | EMMC_DATA1  | 4A_GPIOB_N_48        |
| DAT2     | EMMC_DATA2  | 4A_GPIOB_P_51        |
| DAT3     | EMMC_DATA3  | 4A_GPIOB_N_50        |
| DAT4     | EMMC_DATA4  | 4A_GPIOB_N_47        |
| DAT5     | EMMC_DATA5  | 4A_GPIOB_P_48        |
| DAT6     | EMMC_DATA6  | 4A_GPIOB_N_49        |
| DAT7     | EMMC_DATA7  | 4A_GPIOB_P_49        |
| RCLK/DS  | EMMC_DS     | 4A_GPIOB_P_46_EXTFB  |
| CMD      | EMMC_CMD    | 4A_GPIOB_N_45        |
| CLK      | EMMC_CLK    | 4A_GPIOB_P_45_PLLIN0 |
| RST_N    | EMMC_RSTn   | 4A_GPIOB_N_46        |
| RCLK/DS  | EMMC_DS     | 4A_GPIOB_P_46_EXTFB  |

#### Table 2: eMMC Pin Assignment

# Ethernet PHY

The Titanium Ti375 N1156 Development Board provides an Ethernet PHY function. The operating characteristics of the Ethernet PHY are as follows:

- The Gigabit Ethernet (GE) PHY works in RGMII to copper mode.
- The RGMII interface of the GE PHY can configure the delay of RXC and TXC by pulling up or down the RXDELAY and TXDELAY signals to adjust the receive or transmit timing of. By default, the receiver side of the GE PHY (RXDELAY) has a 2 ns delay, which is added to RXC while TXDELAY is pulled down with no delay added.
- In the data trasmission of CFG\_LDO[1:0]=2bit10, the RGMII works with a supply of 1.8 V. By default, CFG\_LDO1 pin is pulled up while the CFG\_LDO0 pin is pulled down.
- The power supplies for the GE PHY are as follows:
  - DVDD33, AVDD33: 3.3 V
  - DVDD10, AVDD10: 1.0 V
  - DVDD\_RG: RGMII I/O Pad Power

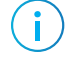

**Note:** For more information on the Ethernet PHY, refer to the **Titanium Ti375 N1156 Development Board** Schematics and BOM

# Cooling Fan

The Titanium Ti375 N1156 Development Board includes a cooling fan to lower the temperature on the development board. A 12-V fan is used to cool down the FPGA and is connected to the board through the J2 header.

**Note:** For more information on the temperature control circuits, refer to the **Titanium Ti375 N1156 Development Board Schematics and BOM**.

# Headers

i

The board contains a variety of headers to provide power inputs, signal inputs, and outputs, and to communicate with external devices or boards.

| Reference Designators | Description                                                |
|-----------------------|------------------------------------------------------------|
| P1 (QSE3)             | 40-pin multi-purpose high-speed QSE connector for MIPI TX  |
| P2 (QSE2)             | 40-pin multi-purpose high-speed QSE connector for MIPI RX  |
| P3 (QSE1)             | 40-pin multi-purpose high-speed QSE connector for MIPI TX  |
| P4 (QSE0)             | 40-pin multi-purpose high-speed QSE connector for MIPI RX  |
| P5                    | PCIe edge card connector                                   |
| J1                    | 12 V DC power input jack                                   |
| J2                    | 12-V fan connector                                         |
| J3                    | FMC_VADJ power supply selector                             |
| J4                    | Micro SD card slot                                         |
| J5                    | VQPS enable header                                         |
| J6                    | VCCIO_QSE power supply selector                            |
| J7                    | VCCIO_MIPI power supply selector                           |
| J8                    | PCIe lane selector                                         |
| J9, J10, J11, and J12 | 20-pin SFP+ receptacle for transceiver interface           |
| J13                   | SFP+ (10G) interface ground                                |
| J14, J15              | 400-pin high-speed FMC connector for transceiver interface |
| J16                   | JTAG header                                                |
| J18                   | VCCIO_BL0 power supply selector                            |
| RJ1                   | RJ-45 connector                                            |
| USB1                  | USB Type-C receptacle (FTDI FT4232H)                       |
| TP1, TP2, TP3, TP4    | Ground test point                                          |

Table 3: Titanium Ti375 N1156 Development Board Headers

### Headers P1, P2, P3, and P4 (Multi-Purpose)

P1, P2, P3, and P4 are 40-pin multi-purpose high-speed QSE interface connectors. Each connector supports 1 clock lane and 4 data lanes:

- P1 (QSE3) for MIPI TX
- P2 (QSE2) for MIPI RX
- P3 (QSE1) for MIPI TX
- P4 (QSE0) for MIPI RX

#### Table 4: P1 Pin Assignment

| Pin<br>Number | Signal Name | Ti375 Pin Name         | Pin<br>Number | Signal Name   | Ti375 Pin Name                 |
|---------------|-------------|------------------------|---------------|---------------|--------------------------------|
| 1             | VCC_3V3     | N.C.                   | 2             | HS_MIPI_TXDP0 | 4D_GPIOB_P<br>_03_PLLIN0       |
| 3             | VCC_5V      | N.C.                   | 4             | HS_MIPI_TXDN0 | 4D_GPIOB_N<br>_03_CDI31        |
| 5             | GND         | N.C.                   | 6             | GND           | N.C.                           |
| 7             | MIPI0_TXDP0 | MIPI0_TXDP0            | 8             | HS_MIPI_TXDP1 | 4D_GPIOB_P_04<br>_CDI30_EXTFB  |
| 9             | MIPI0_TXDN0 | MIPI0_TXDN0            | 10            | HS_MIPI_TXDN1 | 4D_GPIOB_N<br>_04_CDI29        |
| 11            | GND         | N.C.                   | 12            | GND           | N.C.                           |
| 13            | MIPI0_TXDP1 | MIPI0_TXDP1            | 14            | HS_MIPI_TXDP2 | 4D_GPIOB_P_05<br>_CDI28_PLLIN0 |
| 15            | MIPI0_TXDN1 | MIPI0_TXDN1            | 16            | HS_MIPI_TXDN2 | 4D_GPIOB_N<br>_05_CDI27        |
| 17            | GND         | N.C.                   | 18            | GND           | N.C.                           |
| 19            | MIPI0_TXDP2 | MIPI0_TXDP2            | 20            | HS_MIPI_TXDP3 | 4D_GPIOB_P_06<br>_CDI26_EXTFB  |
| 21            | MIPI0_TXDN2 | MIPI0_TXDN2            | 22            | HS_MIPI_TXDN3 | 4D_GPIOB_N<br>_06_CDI25        |
| 23            | GND         | N.C.                   | 24            | GND           | N.C.                           |
| 25            | MIPI0_TXDP3 | MIPI0_TXDP3            | 26            | HS_MIPI_TXDP4 | 4D_GPIOB_P_07<br>_CDI24_PLLIN0 |
| 27            | MIPI0_TXDN3 | MIPI0_TXDN3            | 28            | HS_MIPI_TXDN4 | 4D_GPIOB_N<br>_07_CDI23        |
| 29            | GND         | N.C.                   | 30            | GND           | N.C.                           |
| 31            | MIPI0_TXDP4 | MIPI0_TXDP4            | 32            | QSE3_GPIO_3   | BL3_GPIOL_28                   |
| 33            | MIPI0_TXDN4 | MIPI0_TXDN4            | 34            | QSE3_GPIO_4   | BL3_GPIOL_29                   |
| 35            | GND         | N.C.                   | 36            | GND           | N.C.                           |
| 37            | QSE3_GPIO_1 | BL3_GPIOL<br>_26_CLK24 | 38            | QSE3_GPIO_5   | BL3_GPIOL_30                   |
| 39            | QSE3_GPIO_2 | BL3_GPIOL<br>_27_CLK25 | 40            | QSE3_GPIO_6   | BL3_GPIOL_31                   |

| Pin<br>Number | Signal Name | Ti375 Pin Name | Pin<br>Number | Signal Name   | Ti375 Pin Name                 |
|---------------|-------------|----------------|---------------|---------------|--------------------------------|
| 1             | VCC_3V3     | N.C.           | 2             | HS_MIPI_RXDP0 | 4D_GPIOB_P_10                  |
| 3             | VCC_5V      | N.C.           | 4             | HS_MIPI_RXDN0 | 4D_GPIOB_N_10                  |
| 5             | GND         | N.C.           | 6             | GND           | N.C.                           |
| 7             | MIPI0_RXDP0 | MIPI0_RXDP0    | 8             | HS_MIPI_RXDP1 | 4D_GPIOB_P_11                  |
| 9             | MIPI0_RXDN0 | MIPI0_RXDN0    | 10            | HS_MIPI_RXDN1 | 4D_GPIOB_N_11                  |
| 11            | GND         | N.C.           | 12            | GND           | N.C.                           |
| 13            | MIPI0_RXDP1 | MIPI0_RXDP1    | 14            | HS_MIPI_RXDP2 | 4D_GPIOB_P_12                  |
| 15            | MIPI0_RXDN1 | MIPI0_RXDN1    | 16            | HS_MIPI_RXDN2 | 4D_GPIOB_N_12                  |
| 17            | GND         | N.C.           | 18            | GND           | N.C.                           |
| 19            | MIPI0_RXDP2 | MIPI0_RXDP2    | 20            | HS_MIPI_RXDP3 | 4D_GPIOB_P_13<br>_CDI21_CLK0_P |
| 21            | MIPI0_RXDN2 | MIPI0_RXDN2    | 22            | HS_MIPI_RXDN3 | 4D_GPIOB_N_13<br>_CDI20_CLK0_N |
| 23            | GND         | N.C.           | 24            | GND           | N.C.                           |
| 25            | MIPI0_RXDP3 | MIPI0_RXDP3    | 26            | HS_MIPI_RXDP4 | 4D_GPIOB_P_14<br>_CDI19_CLK1_P |
| 27            | MIPI0_RXDN3 | MIPI0_RXDN3    | 28            | HS_MIPI_RXDN4 | 4D_GPIOB_N_14<br>_CDI18_CLK1_N |
| 29            | GND         | N.C.           | 30            | GND           | N.C.                           |
| 31            | MIPI0_RXDP4 | MIPI0_RXDP4    | 32            | QSE2_GPIO_3   | BL1_GPIOL_12                   |
| 33            | MIPI0_RXDN4 | MIPI0_RXDN4    | 34            | QSE2_GPIO_4   | BL1_GPIOL_13                   |
| 35            | GND         | N.C.           | 36            | GND           | N.C.                           |
| 37            | QSE2_GPIO_1 | BL1_GPIOL_10   | 38            | QSE2_GPIO_5   | BL1_GPIOL_16                   |
| 39            | QSE2_GPIO_2 | BL1_GPIOL_11   | 40            | QSE2_GPIO_6   | BL1_GPIOL_17                   |

#### Table 5: P2 Pin Assignment

| Pin<br>Number | Signal Name | Ti375 Pin Name | Pin<br>Number | Signal Name | Ti375 Pin Name      |
|---------------|-------------|----------------|---------------|-------------|---------------------|
| 1             | VCC_3V3     | N.C.           | 2             | MIPI2_TXDP0 | MIPI2_TXDP0         |
| 3             | VCC_5V      | N.C.           | 4             | MIPI2_TXDN0 | MIPI2_TXDN0         |
| 5             | GND         | N.C.           | 6             | GND         | N.C.                |
| 7             | MIPI1_TXDP0 | MIPI1_TXDP0    | 8             | MIPI2_TXDP1 | MIPI2_TXDP1         |
| 9             | MIPI1_TXDN0 | MIPI1_TXDN0    | 10            | MIPI2_TXDN1 | MIPI2_TXDN1         |
| 11            | GND         | N.C.           | 12            | GND         | N.C.                |
| 13            | MIPI1_TXDP1 | MIPI1_TXDP1    | 14            | MIPI2_TXDP2 | MIPI2_TXDP2         |
| 15            | MIPI1_TXDN1 | MIPI1_TXDN1    | 16            | MIPI2_TXDN2 | MIPI2_TXDN2         |
| 17            | GND         | N.C.           | 18            | GND         | N.C.                |
| 19            | MIPI1_TXDP2 | MIPI1_TXDP2    | 20            | MIPI2_TXDP3 | MIPI2_TXDP3         |
| 21            | MIPI1_TXDN2 | MIPI1_TXDN2    | 22            | MIPI2_TXDN3 | MIPI2_TXDN3         |
| 23            | GND         | N.C.           | 24            | GND         | N.C.                |
| 25            | MIPI1_TXDP3 | MIPI1_TXDP3    | 26            | MIPI2_TXDP4 | MIPI2_TXDP4         |
| 27            | MIPI1_TXDN3 | MIPI1_TXDN3    | 28            | MIPI2_TXDN4 | MIPI2_TXDN4         |
| 29            | GND         | N.C.           | 30            | GND         | N.C.                |
| 31            | MIPI1_TXDP4 | MIPI1_TXDP4    | 32            | QSE1_GPIO_3 | TL0_GPIOL_43        |
| 33            | MIPI1_TXDN4 | MIPI1_TXDN4    | 34            | QSE1_GPIO_4 | TL0_GPIOL_44        |
| 35            | GND         | N.C.           | 36            | GND         | N.C.                |
| 37            | QSE1_GPIO_1 | TL0_GPIOL_41   | 38            | QSE1_GPIO_5 | BL3_GPIOL_32_PLLIN1 |
| 39            | QSE1_GPIO_2 | TL0_GPIOL_42   | 40            | QSE1_GPIO_6 | BL3_GPIOL_34_PLLIN1 |

#### Table 6: P3 Pin Assignment

| Pin<br>Number | Signal Name | Ti375 Pin Name | Pin<br>Number | Signal Name | Ti375 Pin Name |
|---------------|-------------|----------------|---------------|-------------|----------------|
| 1             | VCC_3V3     | N.C.           | 2             | MIPI2_RXDP0 | MIPI2_RXDP0    |
| 3             | VCC_5V      | N.C.           | 4             | MIPI2_RXDN0 | MIPI2_RXDN0    |
| 5             | GND         | N.C.           | 6             | GND         | N.C.           |
| 7             | MIPI1_RXDP0 | MIPI1_RXDP0    | 8             | MIPI2_RXDP1 | MIPI2_RXDP1    |
| 9             | MIPI1_RXDN0 | MIPI1_RXDN0    | 10            | MIPI2_RXDN1 | MIPI2_RXDN1    |
| 11            | GND         | N.C.           | 12            | GND         | N.C.           |
| 13            | MIPI1_RXDP1 | MIPI1_RXDP1    | 14            | MIPI2_RXDP2 | MIPI2_RXDP2    |
| 15            | MIPI1_RXDN1 | MIPI1_RXDN1    | 16            | MIPI2_RXDN2 | MIPI2_RXDN2    |
| 17            | GND         | N.C.           | 18            | GND         | N.C.           |
| 19            | MIPI1_RXDP2 | MIPI1_RXDP2    | 20            | MIPI2_RXDP3 | MIPI2_RXDP3    |
| 21            | MIPI1_RXDN2 | MIPI1_RXDN2    | 22            | MIPI2_RXDN3 | MIPI2_RXDN3    |
| 23            | GND         | N.C.           | 24            | GND         | N.C.           |
| 25            | MIPI1_RXDP3 | MIPI1_RXDP3    | 26            | MIPI2_RXDP4 | MIPI2_RXDP4    |
| 27            | MIPI1_RXDN3 | MIPI1_RXDN3    | 28            | MIPI2_RXDN4 | MIPI2_RXDN4    |
| 29            | GND         | N.C.           | 30            | GND         | N.C.           |
| 31            | MIPI1_RXDP4 | MIPI1_RXDP4    | 32            | QSE0_GPIO_3 | TL0_GPIOL_37   |
| 33            | MIPI1_RXDN4 | MIPI1_RXDN4    | 34            | QSE0_GPIO_4 | TL0_GPIOL_38   |
| 35            | GND         | N.C.           | 36            | GND         | N.C.           |
| 37            | QSE0_GPIO_1 | TL0_GPIOL_35   | 38            | QSE0_GPIO_5 | TL0_GPIOL_39   |
| 39            | QSE0_GPIO_2 | TL0_GPIOL_36   | 40            | QSE0_GPIO_6 | TL0_GPIOL_40   |

#### Table 7: P4 Pin Assignment

### Header P5 (PCIe Edge Card Connector)

This connector is a standard PCIe edge card connector that fits into an edge card socket. This connector goes to the Ti375 FPGA's PCIe transceiver bank (quad 0). It supports one (x1) or four (x4) link widths to suit different bandwidth requirements.

| Pin<br>Number | Signal Name            | Ti375 Pin Name               | Pin<br>Number | Signal Name     | Ti375 Pin Name               |
|---------------|------------------------|------------------------------|---------------|-----------------|------------------------------|
| A1            | PCIE_PRSNT1n           | N.C.                         | B1            | VCC_12V         | N.C.                         |
| A2            | VCC_12V                | N.C.                         | B2            | VCC_12V         | N.C.                         |
| A3            | VCC_12V                | N.C.                         | B3            | VCC_12V         | N.C.                         |
| A4            | GND                    | N.C.                         | B4            | GND             | N.C.                         |
| A5            | -                      | -                            | B5            | -               | -                            |
| A6            | -                      | -                            | B6            | -               | -                            |
| A7            | -                      | -                            | B7            | GND             | N.C.                         |
| A8            | -                      | _                            | B8            | -               | -                            |
| A9            | -                      | _                            | B9            | -               | -                            |
| A10           | -                      | -                            | B10           | -               | -                            |
| A11           | PCIE_EDGE_PERSTn       | BR0_GPIOR_141<br>_PERST_Q0_N | B11           | PCIE_EDGE_WAKEn | BR0_GPIOR_144<br>_PERST_Q2_N |
| A12           | GND                    | N.C.                         | B12           | -               | -                            |
| A13           | PCIE_EDGE<br>_REFCLK_P | Q0_REFCLK0_P                 | B13           | GND             | BR0_GPIOR_141<br>_PERST_Q0_N |
| A14           | PCIE_EDGE<br>_REFCLK_N | Q0_REFCLK0_N                 | B14           | PCIE_RX0_P      | Q0_RXDP3                     |
| A15           | GND                    | N.C.                         | B15           | PCIE_RX0_N      | Q0_RXDN3                     |
| A16           | PCIE_TX0_C_P           | Q0_TXDP3                     | B16           | GND             | N.C.                         |
| A17           | PCIE_TX0_C_N           | Q0_TXDN3                     | B17           | PCIE_PRSNT2n_x1 | N.C.                         |
| A18           | GND                    | N.C.                         | B18           | GND             | N.C.                         |
| A19           | -                      | -                            | B19           | PCIE_RX1_P      | Q0_RXDP2                     |
| A20           | GND                    | N.C.                         | B20           | PCIE_RX1_N      | Q0_RXDN2                     |
| A21           | PCIE_TX1_C_P           | Q0_TXDP2                     | B21           | GND             | N.C.                         |
| A22           | PCIE_TX1_C_N           | Q0_TXDN2                     | B22           | GND             | N.C.                         |
| A23           | GND                    | N.C.                         | B23           | PCIE_RX2_P      | Q0_RXDP1                     |
| A24           | GND                    | N.C.                         | B24           | PCIE_RX2_N      | Q0_RXDN1                     |
| A25           | PCIE_TX2_C_P           | Q0_TXDP1                     | B25           | GND             | N.C.                         |
| A26           | PCIE_TX2_C_N           | Q0_TXDN1                     | B26           | GND             | N.C.                         |
| A27           | GND                    | N.C.                         | B27           | PCIE_RX3_P      | Q0_RXDP0                     |
| A28           | GND                    | N.C.                         | B28           | PCIE_RX3_N      | Q0_RXDN0                     |
| A29           | PCIE_TX3_C_P           | Q0_TXDP0                     | B29           | GND             | N.C.                         |
| A30           | PCIE_TX3_C_N           | Q0_TXDN0                     | B30           | -               | _                            |

Table 8: P5 Pin Assignment

| Pin<br>Number | Signal Name | Ti375 Pin Name | Pin<br>Number | Signal Name     | Ti375 Pin Name |
|---------------|-------------|----------------|---------------|-----------------|----------------|
| A31           | GND         | N.C.           | B31           | PCIE_PRSNT2n_x4 | N.C.           |
| A32           | -           | -              | B32           | GND             | N.C.           |

### Header J1 (Power Supply)

J1 is a 12 V DC power supply input jack. J1 supplies power to regulators on the board that power the Ti375. The maximum current supply to this input jack is 6 A.

### Header J2 (Fan Connector)

#### J2 is a 2-pin 12 V fan connector.

#### Table 9: J2 Pin Assignment

| Pin Number | Pin Name | Description       |
|------------|----------|-------------------|
| 1          | GND      | DC power negative |
| 2          | +12 V    | DC power positive |

### Header J3 (FMC\_VADJ Power Supply Selector)

J3 is a 6-pin header used to select the voltage for the FMC\_VADJ signal. By default, the voltage is 1.8 V if the pins are not connected.

#### Table 10: J3 (FMC\_VADJ Power Supply Selector)

| Connection | Voltage         |
|------------|-----------------|
| N.C.       | 1.8 V (default) |
| 1 and 2    | 1.5 V           |
| 3 and 4    | 1.35 V          |
| 5 and 6    | 1.2 V           |

### Header J4 (Micro-SD Card Slot)

Titanium Ti375 N1156 Development Board includes a Micro-SD card slot J4. J4 is connected to the GPIO pins in bank TL. The micro-SD can support data rates up to 25MB/s.

| Pin Name | Signal Name   | Ti375 Pin Name      |
|----------|---------------|---------------------|
| DATA2    | SDIO_D2       | TL1_GPIOL_45        |
| CD/DAT3  | SDIO_D3       | TL5_GPIOL_87_PLLIN1 |
| CMD      | SDIO_CMD      | TL5_GPIOL_85_PLLIN1 |
| VDD      | VCC_3V3       | N.C.                |
| CLK      | SDIO_CK       | TL5_GPIOL_86        |
| VSS      | GND           | -                   |
| DAT0     | SDIO_D0       | TL5_GPIOL_84        |
| DAT1     | SDIO_D1       | TL5_GPIOL_79_CLK28  |
| CD       | TFCard_Detect | TL5_GPIOL_80_CLK29  |
| GND_1    | GND           | N.C.                |
| GND_2    | GND           | N.C.                |
| GND_3    | GND           | N.C.                |
| GND_4    | GND           | N.C.                |

Table 11: J4 Pin Assignment

### Header J5 (VQPS)

J5 is a 2-pin header used to enable the VQPS. A jumper is connect to pin 1 and pin 2 to enable the VQPS. The VQPS pin is used for programming the security fuses. See AN 057: Controlling VQPS with the Efinity SVF Player.

### Header J6 (QSE GPIO Power Supply Selector)

J6 is an 8-pin header used to select the power supply for the GPIO pins of the QSE interface.

To select the desired voltage supplies, connect these pins:

- For GPIO voltage of 1.8 V, connect pin 1 and pin 2 or pin 3 and pin 4.
- For GPIO voltage of 3.3 V, connect pin 5 and pin 6 or pin 7 and pin 8.

#### Table 12: J6 (QSE GPIO Power Supply Selector)

| Connection | Voltage |
|------------|---------|
| 1 and 2    | 1.9.1/  |
| 3 and 4    | - 1.0 V |
| 5 and 6    | 3.3.1/  |
| 7 and 8    | - 3.3 V |

### Header J7 (MIPI Power Supply Selector)

J7 is an 8-pin header used to select the power supply for the MIPI pins.

To select the desired voltage supplies, connect these pins:

- For MIPI voltage of 1.8 V, connect pin 1 and pin 2 or pin 3 and pin 4.
- For MIPI voltage of 1.2 V, connect pin 5 and pin 6 or pin 7 and pin 8.

#### Table 13: J7 (MIPI Power Supply Selector)

| Connection | Voltage |
|------------|---------|
| 1 and 2    | 1.9.1/  |
| 3 and 4    | 1.0 V   |
| 5 and 6    | 121/    |
| 7 and 8    | 1.2 V   |

### Header J8 (PCIe Lane Selector)

J8 is a 4-pin header that selects either one or four PCI express lanes on the PCIe edge card connector, P5. Refer to the Titanium Ti375 N1156 Development Board Schematics and BOM for more information.

#### Table 14: Header J8 (PCIe Lane Selector)

| Connect | Description                            |  |
|---------|----------------------------------------|--|
| 1 and 2 | PCIE_PRSNT2n_x1; one PCI express lane  |  |
| 3 and 4 | PCIE_PRSNT2n_x4; four PCI express lane |  |

### Header J9, J10, J11, J12 (SFP+ Transceiver Interface)

J9, J10, J11, J12 are SFP + receptacles for the transceiver interface. For these SFP + modules, the transceiver is configured in 10GBASE-R mode based on the IEEE802.3-2008 specifications.

#### Table 15: J9 Pin Assignment

| Pin Name   | Signal Name           | Ti375 Pin Name       |
|------------|-----------------------|----------------------|
| VCCR       | VCC_3V3               | N.C.                 |
| VCCT       | VCC_3V3               | N.C.                 |
| TX_FAULT   | SFP_A_TX_FAULT        | BR1_GPIOR_152        |
| TX_DISABLE | SFP_A_TX_DISABLE      | BR1_GPIOR_153        |
| RX_LOS     | SFP_A_RX_LOS          | BR1_GPIOR_154        |
| RS0        | SFP_A_RS0             | BR3_GPIOR_165_PLLIN1 |
| RS1        | SFP_A_RS1             | BR3_GPIOR_166        |
| MOD_ABS    | SFP_A_MOD             | BR3_GPIOR_167        |
| SCL        | SFP_A_SCL             | BR3_GPIOR_168        |
| SDA        | SFP_A_SDA BR3_GPIOR_1 |                      |
| RD_P       | SFP_A_RX_P Q1_RXDP0   |                      |

| Pin Name | Signal Name | Ti375 Pin Name |
|----------|-------------|----------------|
| RD_N     | SFP_A_RX_N  | Q1_RXDN0       |
| TD_P     | SFP_A_TX_P  | Q1_TXDP0       |
| TD_N     | SFP_A_TX_N  | Q1_TXDN0       |
| VEET     | GND         | N.C.           |
| VEER     | GND         | N.C.           |

#### Table 16: J10 Pin Assignment

| Pin Name   | Signal Name      | Ti375 Pin Name |
|------------|------------------|----------------|
| VCCR       | VCC_3V3          | N.C.           |
| VCCT       | VCC_3V3          | N.C.           |
| TX_FAULT   | SFP_B_TX_FAULT   | BR4_GPIOR_180  |
| TX_DISABLE | SFP_B_TX_DISABLE | BR4_GPIOR_179  |
| RX_LOS     | SFP_B_RX_LOS     | BR3_GPIOR_171  |
| RS0        | SFP_B_RS0        | BR4_GPIOR_175  |
| RS1        | SFP_B_RS1        | BR3_GPIOR_170  |
| MOD_ABS    | SFP_B_MOD        | BR4_GPIOR_176  |
| SCL        | SFP_B_SCL        | BR4_GPIOR_178  |
| SDA        | SFP_B_SDA        | BR4_GPIOR_177  |
| RD_P       | SFP_B_RX_P       | Q1_RXDP1       |
| RD_N       | SFP_B_RX_N       | Q1_RXDN1       |
| TD_P       | SFP_B_TX_P       | Q1_TXDP1       |
| TD_N       | SFP_B_TX_N       | Q1_TXDN1       |
| VEET       | GND              | N.C.           |
| VEER       | GND              | N.C.           |

#### Table 17: J11 Pin Assignment

| Pin Name   | Signal Name         | Ti375 Pin Name |
|------------|---------------------|----------------|
| VCCR       | VCC_3V3             | N.C.           |
| VCCT       | VCC_3V3             | N.C.           |
| TX_FAULT   | SFP_C_TX_FAULT      | TR5_GPIOR_126  |
| TX_DISABLE | SFP_C_TX_DISABLE    | TR5_GPIOR_128  |
| RX_LOS     | SFP_C_RX_LOS        | TR3_GPIOR_113  |
| RSO        | SFP_C_RS0           | TR3_GPIOR_109  |
| RS1        | SFP_C_RS1           | TR3_GPIOR_110  |
| MOD_ABS    | SFP_C_MOD           | TR3_GPIOR_112  |
| SCL        | SFP_C_SCL           | TR3_GPIOR_111  |
| SDA        | SFP_C_SDA TR5_GPIOF |                |
| RD_P       | SFP_C_RX_P Q1_RXDP2 |                |

| Pin Name | Signal Name | Ti375 Pin Name |
|----------|-------------|----------------|
| RD_N     | SFP_C_RX_N  | Q1_RXDN2       |
| TD_P     | SFP_C_TX_P  | Q1_TXDP2       |
| TD_N     | SFP_C_TX_N  | Q1_TXDN2       |
| VEET     | GND         | N.C.           |
| VEER     | GND         | N.C.           |

#### Table 18: J12 Pin Assignment

| Pin Name   | Signal Name           | Ti375 Pin Name |
|------------|-----------------------|----------------|
| VCCR       | VCC_3V3 N.C,          |                |
| VCCT       | VCC_3V3               | N.C,           |
| TX_FAULT   | SFP_D_TX_FAULT        | TR3_GPIOR_114  |
| TX_DISABLE | SFP_D_TX_DISABLE      | TR3_GPIOR_115  |
| RX_LOS     | SFP_D_RX_LOS          | TR5_GPIOR_132  |
| RS0        | SFP_D_RS0             | TR5_GPIOR_131  |
| RS1        | SFP_D_RS1             | TR5_GPIOR_129  |
| MOD_ABS    | SFP_D_MOD             | TR5_GPIOR_133  |
| SCL        | SFP_D_SCL             | TR5_GPIOR_134  |
| SDA        | SFP_D_SDA TR3_GPIOR_1 |                |
| RD_P       | SFP_D_RX_P Q1_RXDP3   |                |
| RD_N       | SFP_D_RX_N Q1_RXDN3   |                |
| TD_P       | SFP_D_TX_P            | Q1_TXDP3       |
| TD_N       | SFP_D_TX_N Q1_TXDN3   |                |
| VEET       | GND N.C,              |                |
| VEER       | GND N.C,              |                |

### Header J13 (SFP+ Interface Ground)

J13 is the SFP+ (10G) interface ground assembly for the J9, J10, J11, and J12 SFP+ connector.

### Headers J14 and J15 (FMC-Transceiver)

J14 and J15 are high-speed FMC HPC connectors for the transceiver interface that support 2 GTX clocks and 4 differential clocks. The transceiver is configured in 10GBASE-KR mode based on the IEEE802.3ap-2007 specifications.

Table 19: J14 (Row A) Pin Assignments

| Pin<br>Number | Signal Name        | Ti375 Pin Name | Pin<br>Number | Signal Name        | Ti375 Pin Name |
|---------------|--------------------|----------------|---------------|--------------------|----------------|
| A1            | GND                | N.C.           | A2            | FMCA_DP1<br>_M2C_P | Q3_RXDP1       |
| A3            | FMCA_DP1<br>_M2C_N | Q3_RXDN1       | A4            | GND                | N.C.           |
| A5            | GND                | N.C.           | A6            | FMCA_DP2<br>_M2C_P | Q3_RXDP2       |
| A7            | FMCA_DP2<br>_M2C_N | Q3_RXDN2       | A8            | GND                | N.C.           |
| A9            | GND                | N.C.           | A10           | FMCA_DP3<br>_M2C_P | Q3_RXDP3       |
| A11           | FMCA_DP3<br>_M2C_N | Q3_RXDN3       | A12           | GND                | N.C.           |
| A13           | GND                | N.C.           | A14           | -                  | -              |
| A15           | -                  | -              | A16           | GND                | N.C.           |
| A17           | GND                | N.C.           | A18           | -                  | -              |
| A19           | -                  | -              | A20           | GND                | N.C.           |
| A21           | GND                | N.C.           | A22           | FMCA_DP1<br>_C2M_P | Q3_TXDP1       |
| A23           | FMCA_DP1<br>_C2M_N | Q3_TXDN1       | A24           | GND                | N.C.           |
| A25           | GND                | N.C.           | A26           | FMCA_DP2<br>_C2M_P | Q3_TXDP2       |
| A27           | FMCA_DP2<br>_C2M_N | Q3_TXDN2       | A28           | GND                | N.C.           |
| A29           | GND                | N.C.           | A30           | FMCA_DP3<br>_C2M_P | Q3_TXDP3       |
| A31           | FMCA_DP3<br>_C2M_N | Q3_TXDN3       | A32           | GND                | N.C.           |
| A33           | GND                | N.C.           | A34           | -                  | -              |
| A35           | -                  | -              | A36           | GND                | N.C.           |
| A37           | GND                | N.C.           | A38           | -                  | -              |
| A39           | _                  | -              | A40           | GND                | N.C.           |

| Pin<br>Number | Signal Name | Ti375 Pin Name | Pin<br>Number | Signal Name | Ti375 Pin Name |
|---------------|-------------|----------------|---------------|-------------|----------------|
| B1            | _           | -              | B2            | GND         | N.C.           |
| B3            | GND         | N.C.           | B4            | -           | -              |
| B5            | -           | -              | B6            | GND         | N.C.           |
| B7            | GND         | N.C.           | B8            | _           | _              |
| B9            | -           | -              | B10           | GND         | N.C.           |
| B11           | GND         | N.C.           | B12           | -           | -              |
| B13           | -           | -              | B14           | GND         | N.C.           |
| B15           | GND         | N.C.           | B16           | -           | _              |
| B17           | -           | -              | B18           | GND         | N.C.           |
| B19           | GND         | N.C.           | B20           | -           | -              |
| B21           | -           | -              | B22           | GND         | N.C.           |
| B23           | GND         | N.C.           | B24           | -           | -              |
| B25           | -           | -              | B26           | GND         | N.C.           |
| B27           | GND         | N.C.           | B28           | -           | -              |
| B29           | -           | -              | B30           | GND         | N.C.           |
| B31           | GND         | N.C.           | B32           | -           | -              |
| B33           | -           | -              | B34           | GND         | N.C.           |
| B35           | GND         | N.C.           | B36           | -           | -              |
| B37           | -           | -              | B38           | GND         | N.C.           |
| B39           | GND         | N.C.           | B40           | _           | -              |

#### Table 20: J14 (Row B) Pin Assignments

#### Table 21: J14 (Row C) Pin Assignments

| Pin<br>Number | Signal Name    | Ti375 Pin Name | Pin<br>Number | Signal Name      | Ti375 Pin Name            |
|---------------|----------------|----------------|---------------|------------------|---------------------------|
| C1            | GND            | N.C.           | C2            | FMCA_DP0_C2M_P   | Q3_TXDP0                  |
| C3            | FMCA_DP0_C2M_N | Q3_TXDN0       | C4            | GND              | N.C.                      |
| C5            | GND            | N.C.           | C6            | FMCA_DP0_M2C_P   | Q3_RXDP0                  |
| C7            | FMCA_DP0_M2C_N | Q3_RXDN0       | C8            | GND              | N.C.                      |
| C9            | GND            | N.C.           | C10           | FMCA_LA6_P       | 2C_GPIOT_P<br>_24_EXTFB   |
| C11           | FMCA_LA6_N     | 2C_GPIOT_N_24  | C12           | GND              | N.C.                      |
| C13           | GND            | N.C.           | C14           | FMCA_LA10_P      | 2B_GPIOT_P<br>_14_EXTFB   |
| C15           | FMCA_LA10_N    | 2B_GPIOT_N_14  | C16           | GND              | N.C.                      |
| C17           | GND            | N.C.           | C18           | FMCA_LA14_P      | 2A_GPIOT_P_01             |
| C19           | FMCA_LA14_N    | 2A_GPIOT_N_01  | C20           | GND              | N.C.                      |
| C21           | GND            | N.C.           | C22           | FMCA_LA18_CC_P_T | 2B_GPIOT_P<br>_12_CLK31_P |

| Pin<br>Number | Signal Name      | Ti375 Pin Name            | Pin<br>Number | Signal Name | Ti375 Pin Name |
|---------------|------------------|---------------------------|---------------|-------------|----------------|
| C23           | FMCA_LA18_CC_N_T | 2B_GPIOT_N<br>_12_CLK31_N | C24           | GND         | N.C.           |
| C25           | GND              | N.C.                      | C26           | FMCA_LA27_P | 2C_GPIOT_P_30  |
| C27           | FMCA_LA27_N      | 2C_GPIOT_N_30             | C28           | GND         | N.C.           |
| C29           | GND              | N.C.                      | C30           | FMCA_SCL    | BL0_GPIOL_08   |
| C31           | FMCA_SDA         | BL0_GPIOL_07              | C32           | GND         | N.C.           |
| C33           | GND              | N.C.                      | C34           | FMCA_GA0    | TR1_GPIOR_98   |
| C35           | VCC_12V          | N.C.                      | C36           | GND         | N.C.           |
| C37           | VCC_12V          | N.C.                      | C38           | GND         | N.C.           |
| C39           | VCC_3V3          | N.C.                      | C40           | GND         | N.C.           |

#### Table 22: J14 (Row D) Pin Assignments

| Pin<br>Number | Signal Name           | Ti375 Pin Name            | Pin<br>Number | Signal Name           | Ti375 Pin Name            |
|---------------|-----------------------|---------------------------|---------------|-----------------------|---------------------------|
| D1            | FMCA_C2M_PG           | TR0_GPIOR_89              | D2            | GND                   | N.C.                      |
| D3            | GND                   | N.C.                      | D4            | FMCA_GBTCLK<br>_M2C_P | Q3_REFCLK0_P              |
| D5            | FMCA_GBTCLK<br>_M2C_N | Q3_REFCLK0_N              | D6            | GND                   | N.C.                      |
| D7            | GND                   | N.C.                      | D8            | FMCA_LA1_CC_P         | 2B_GPIOT_P<br>_10_CLK27_P |
| D9            | FMCA_LA1_CC_N         | 2B_GPIOT_N<br>_10_CLK27_N | D10           | GND                   | N.C.                      |
| D11           | FMCA_LA5_P            | 2B_GPIOT_P_15             | D12           | FMCA_LA5_N            | 2B_GPIOT_N_15             |
| D13           | GND                   | N.C.                      | D14           | FMCA_LA9_P            | 2B_GPIOT_P_<br>09_CLK26_P |
| D15           | FMCA_LA9_N            | 2B_GPIOT_N_<br>09_CLK26_N | D16           | GND                   | N.C.                      |
| D17           | FMCA_LA13_P           | 2A_GPIOT_P_00             | D18           | FMCA_LA13_N           | 2A_GPIOT_N_00             |
| D19           | GND                   | N.C.                      | D20           | FMCA_LA17_P_T         | 2B_GPIOT_P_19             |
| D21           | FMCA_LA17_N_T         | 2B_GPIOT_N_19             | D22           | GND                   | N.C.                      |
| D23           | FMCA_LA23_P           | 2A_GPIOT_P_04             | D24           | FMCA_LA23_N           | 2A_GPIOT_N_04             |
| D25           | GND                   | N.C.                      | D26           | FMCA_LA26_P           | 2C_GPIOT_P_25             |
| D27           | FMCA_LA26_N           | 2C_GPIOT_N_25             | D28           | GND                   | N.C.                      |
| D29           | TCK_FMCA              | N.C.                      | D30           | TDO_FPGA              | BR4_TDO                   |
| D31           | TDO_FMCA              | N.C.                      | D32           | VCC_3V3               | N.C.                      |
| D33           | TMS_FMCA              | N.C.                      | D34           | -                     | -                         |
| D35           | FMCA_GA1              | TR1_GPIOR_99              | D36           | VCC_3V3               | N.C.                      |
| D37           | GND                   | N.C.                      | D38           | VCC_3V3               | N.C.                      |
| D39           | GND                   | N.C.                      | D40           | VCC_3V3               | N.C.                      |

| Pin<br>Number | Signal Name | Ti375 Pin Name | Pin<br>Number | Signal Name | Ti375 Pin Name |
|---------------|-------------|----------------|---------------|-------------|----------------|
| E1            | GND         | N.C.           | E2            | _           | -              |
| E3            | -           | -              | E4            | GND         | N.C.           |
| E5            | GND         | N.C.           | E6            | _           | -              |
| E7            | -           | -              | E8            | GND         | N.C.           |
| E9            | -           | -              | E10           | _           | -              |
| E11           | GND         | N.C.           | E12           | _           | -              |
| E13           | -           | -              | E14           | GND         | N.C.           |
| E15           | -           | -              | E16           | _           | -              |
| E17           | GND         | N.C.           | E18           | _           | -              |
| E19           | -           | -              | E20           | GND         | N.C.           |
| E21           | -           | -              | E22           | _           | -              |
| E23           | GND         | N.C.           | E24           | _           | -              |
| E25           | -           | -              | E26           | GND         | N.C.           |
| E27           | -           | -              | E28           | _           | -              |
| E29           | GND         | N.C.           | E30           | _           | -              |
| E31           | -           | -              | E32           | GND         | N.C.           |
| E33           | -           | -              | E34           | -           | -              |
| E35           | GND         | N.C.           | E36           | -           | -              |
| E37           | -           | -              | E38           | GND         | N.C.           |
| E39           | FMC_VADJ    | VCCIO2A/2B/2C  | E40           | GND         | N.C.           |

#### Table 23: J14 (Row E) Pin Assignments

#### Table 24: J14 (Row F) Pin Assignments

| Pin<br>Number | Signal Name            | Ti375 Pin Name | Pin<br>Number | Signal Name | Ti375 Pin Name |
|---------------|------------------------|----------------|---------------|-------------|----------------|
| F1            | VCC_3V3 <sup>(2)</sup> | N.C.           | F2            | GND         | N.C.           |
| F3            | GND                    | N.C.           | F4            | -           | -              |
| F5            | -                      | -              | F6            | GND         | N.C.           |
| F7            | -                      | -              | F8            | -           | -              |
| F9            | GND                    | N.C.           | F10           | -           | -              |
| F11           | -                      | -              | F12           | GND         | N.C.           |
| F13           | -                      | -              | F14           | -           | -              |
| F15           | GND                    | N.C.           | F16           | -           | -              |
| F17           | -                      | _              | F18           | GND         | N.C.           |
| F19           | -                      | _              | F20           | -           | -              |
| F21           | GND                    | N.C.           | F22           | _           | -              |

<sup>&</sup>lt;sup>(2)</sup> For high pin count versions only.

| Pin<br>Number | Signal Name | Ti375 Pin Name | Pin<br>Number | Signal Name | Ti375 Pin Name |
|---------------|-------------|----------------|---------------|-------------|----------------|
| F23           | -           | -              | F24           | GND         | N.C.           |
| F25           | -           | -              | F26           | -           | -              |
| F27           | GND         | N.C.           | F28           | -           | -              |
| F29           | -           | _              | F30           | GND         | N.C.           |
| F31           | -           | -              | F32           | -           | -              |
| F33           | GND         | N.C.           | F34           | -           | -              |
| F35           | -           | _              | F36           | GND         | N.C.           |
| F37           | -           | -              | F38           | -           | -              |
| F39           | GND         | N.C.           | F40           | FMC_VADJ    | VCCIO2A/2B/2C  |

#### Table 25: J14 (Row G) Pin Assignments

| Pin<br>Number | Signal Name         | Ti375 Pin Name            | Pin<br>Number | Signal Name         | Ti375 Pin Name               |
|---------------|---------------------|---------------------------|---------------|---------------------|------------------------------|
| G1            | GND                 | N.C.                      | G2            | FMCA_CLK1<br>_M2C_P | 2B_GPIOT_P_<br>11_CLK30_P    |
| G3            | FMCA_CLK1<br>_M2C_N | 2B_GPIOT_N_<br>11_CLK30_N | G4            | GND                 | N.C.                         |
| G5            | GND                 | N.C.                      | G6            | FMCA_LA0_CC_P       | 2C_GPIOT_P<br>_23_PLLIN0     |
| G7            | FMCA_LA0_CC_N       | 2C_GPIOT_N_23             | G8            | GND                 | N.C.                         |
| G9            | FMCA_LA3_P          | 2B_GPIOT_P_17             | G10           | FMCA_LA3_N          | 2B_GPIOT_N_17                |
| G11           | GND                 | N.C.                      | G12           | FMCA_LA8_P          | 2A_GPIOT_P<br>_07_EXTFB      |
| G13           | FMCA_LA8_N          | 2A_GPIOT_N_07             | G14           | GND                 | N.C.                         |
| G15           | FMCA_LA12_P         | 2A_GPIOT_P_06             | G16           | FMCA_LA12_N         | 2A_GPIOT_N_06                |
| G17           | GND                 | N.C.                      | G18           | FMCA_LA16_P         | 2B_GPIOT_P_18                |
| G19           | FMCA_LA16_N         | 2B_GPIOT_N_18             | G20           | GND                 | N.C.                         |
| G21           | FMCA_LA20_P_T       | 2B_GPIOT_P_21             | G22           | FMCA_LA20_N_T       | 2B_GPIOT_N_21                |
| G23           | GND                 | N.C.                      | G24           | FMCA_LA22_P         | 2C_GPIOT_P_28                |
| G25           | FMCA_LA22_N         | 2C_GPIOT_N_28             | G26           | GND                 | N.C.                         |
| G27           | FMCA_LA25_P         | 2C_GPIOT_P_27             | G28           | FMCA_LA25_N         | 2C_GPIOT_N_27                |
| G29           | GND                 | N.C.                      | G30           | FMCA_LA29_P         | 2C_GPIOT_P_29                |
| G31           | FMCA_LA29_N         | 2C_GPIOT_N_29             | G32           | GND                 | N.C.                         |
| G33           | FX10_CDI0           | 4B_GPIOB_N<br>_40_CDI0    | G34           | FX10_CDI1           | 4B_GPIOB_P_<br>40_CDI1_EXTFB |
| G35           | GND                 | N.C.                      | G36           | FX10_CDI4           | 4B_GPIOB_N<br>_37_CDI4       |
| G37           | FX10_CDI5           | 4B_GPIOB_P<br>_37_CDI5    | G38           | GND                 | N.C.                         |
| G39           | FMC_VADJ            | VCCIO2A/2B/2C             | G40           | GND                 | N.C.                         |

| Pin<br>Number | Signal Name         | Ti375 Pin Name           | Pin<br>Number | Signal Name         | Ti375 Pin Name           |
|---------------|---------------------|--------------------------|---------------|---------------------|--------------------------|
| H1            | -                   | -                        | H2            | FMCA_PRSNT          | TR0_GPIOR_90             |
| H3            | GND                 | N.C.                     | H4            | FMCA_CLK0<br>_M2C_P | 2B_GPIOT_P<br>_13_PLLIN0 |
| H5            | FMCA_CLK0<br>_M2C_N | 2B_GPIOT_N_13            | H6            | GND                 | N.C.                     |
| H7            | FMCA_LA2_P          | 2B_GPIOT_P_16            | H8            | FMCA_LA2_N          | 2B_GPIOT_N_16            |
| H9            | GND                 | N.C.                     | H10           | FMCA_LA4_P          | 2A_GPIOT_P_03            |
| H11           | FMCA_LA4_N          | 2A_GPIOT_N_03            | H12           | GND                 | N.C.                     |
| H13           | FMCA_LA7_P          | 2A_GPIOT_P_02            | H14           | FMCA_LA7_N          | 2A_GPIOT_N_02            |
| H15           | GND                 | N.C.                     | H16           | FMCA_LA11_P         | 2A_GPIOT_P_05            |
| H17           | FMCA_LA11_N         | 2A_GPIOT_N_05            | H18           | GND                 | N.C.                     |
| H19           | FMCA_LA15_P         | 2A_GPIOT_P<br>_08_PLLIN0 | H20           | FMCA_LA15_N         | 2A_GPIOT_N_08            |
| H21           | GND                 | N.C.                     | H22           | FMCA_LA19_P_T       | 2B_GPIOT_P_20            |
| H23           | FMCA_LA19_N_T       | 2B_GPIOT_N_20            | H24           | GND                 | N.C.                     |
| H25           | FMCA_LA21_P_T       | 2B_GPIOT_P_22            | H26           | FMCA_LA21_N_T       | 2B_GPIOT_N_22            |
| H27           | GND                 | N.C.                     | H28           | FMCA_LA24_P_T       | 2C_GPIOT_P_26            |
| H29           | FMCA_LA24_N_T       | 2C_GPIOT_N_26            | H30           | GND                 | N.C.                     |
| H31           | FMCA_LA28_P         | 2C_GPIOT_P_31            | H32           | FMCA_LA28_N         | 2C_GPIOT_N_31            |
| H33           | GND                 | N.C.                     | H34           | FX10_CDI2           | 4B_GPIOB_<br>N_39_CDI2   |
| H35           | FX10_CDI3           | 4B_GPIOB_P<br>_38_CDI3   | H36           | GND                 | N.C.                     |
| H37           | FX10_CDI6           | 4B_GPIOB_N<br>_36_CDI6   | H38           | FX10_CDI7           | 4B_GPIOB_P<br>_36_CDI7   |
| H39           | GND                 | N.C.                     | H40           | FMC_VADJ            | VCCIO2A/2B/2C            |

#### Table 26: J14 (Row H) Pin Assignments

#### Table 27: J14 (Row J) Pin Assignments

| Pin<br>Number | Signal Name | Ti375 Pin Name | Pin<br>Number | Signal Name | Ti375 Pin Name |
|---------------|-------------|----------------|---------------|-------------|----------------|
| J1            | GND         | N.C.           | J2            | -           | -              |
| J3            | -           | -              | J4            | GND         | N.C.           |
| J5            | GND         | N.C.           | J6            | -           | -              |
| J7            | -           | _              | J8            | GND         | N.C.           |
| J9            | -           | _              | J10           | _           | _              |
| J11           | GND         | N.C.           | J12           | _           | -              |
| J13           | -           | _              | J14           | GND         | N.C.           |
| J15           | -           | _              | J16           | _           | -              |
| J17           | GND         | N.C.           | J18           | -           | -              |

| Pin<br>Number | Signal Name | Ti375 Pin Name | Pin<br>Number | Signal Name | Ti375 Pin Name |
|---------------|-------------|----------------|---------------|-------------|----------------|
| J19           | _           | -              | J20           | GND         | N.C.           |
| J21           | -           | -              | J22           | -           | -              |
| J23           | GND         | N.C.           | J24           | -           | -              |
| J25           | -           | -              | J26           | GND         | N.C.           |
| J27           | -           | -              | J28           | -           | -              |
| J29           | GND         | N.C.           | J30           | _           | -              |
| J31           | -           | -              | J32           | GND         | N.C.           |
| J33           | -           | -              | J34           | -           | -              |
| J35           | GND         | N.C.           | J36           | -           | -              |
| J37           | _           | _              | J38           | GND         | N.C.           |
| J39           | _           | -              | J40           | GND         | N.C.           |

### Table 28: J14 (Row K) Pin Assignments

| Pin<br>Number | Signal Name | Ti375 Pin Name | Pin<br>Number | Signal Name | Ti375 Pin Name |
|---------------|-------------|----------------|---------------|-------------|----------------|
| K1            | -           | -              | K2            | GND         | N.C.           |
| К3            | GND         | N.C.           | K4            | -           | -              |
| K5            | -           | _              | K6            | GND         | N.C.           |
| K7            | -           | -              | K8            | -           | -              |
| К9            | GND         | N.C.           | K10           | -           | -              |
| K11           | _           | -              | K12           | GND         | N.C.           |
| K13           | _           | -              | K14           | -           | -              |
| K15           | GND         | N.C.           | K16           | -           | -              |
| K17           | -           | -              | K18           | GND         | N.C.           |
| K19           | -           | -              | K20           | -           | -              |
| K21           | GND         | N.C.           | K22           | -           | -              |
| K23           | -           | -              | K24           | GND         | N.C.           |
| K25           | -           | -              | K26           | -           | -              |
| K27           | GND         | N.C.           | K28           | -           | -              |
| K29           | _           | -              | K30           | GND         | N.C.           |
| K31           | -           | -              | K32           | -           | -              |
| K33           | GND         | N.C.           | K34           | -           | -              |
| K35           | -           | -              | K36           | GND         | N.C.           |
| K37           | -           | _              | K38           | _           | _              |
| K39           | GND         | N.C.           | K40           | _           | _              |

| Pin<br>Number | Signal Name    | Ti375 Pin Name | Pin<br>Number | Signal Name    | Ti375 Pin Name |
|---------------|----------------|----------------|---------------|----------------|----------------|
| A1            | GND            | N.C.           | A2            | FMCB_DP1_M2C_P | Q2_RXDP2       |
| A3            | FMCB_DP1_M2C_N | Q2_RXDN2       | A4            | GND            | N.C.           |
| A5            | GND            | N.C.           | A6            | FMCB_DP2_M2C_P | Q2_RXDP1       |
| A7            | FMCB_DP2_M2C_N | Q2_RXDN1       | A8            | GND            | N.C.           |
| A9            | GND            | N.C.           | A10           | FMCB_DP3_M2C_P | Q2_RXDP0       |
| A11           | FMCB_DP3_M2C_N | Q2_RXDN0       | A12           | GND            | N.C.           |
| A13           | GND            | N.C.           | A14           | -              | -              |
| A15           | -              | -              | A16           | GND            | N.C.           |
| A17           | GND            | N.C.           | A18           | -              | -              |
| A19           | -              | -              | A20           | GND            | N.C.           |
| A21           | GND            | N.C.           | A22           | FMCB_DP1_C2M_P | Q2_TXDP2       |
| A23           | FMCB_DP1_C2M_N | Q2_TXDN2       | A24           | GND            | N.C.           |
| A25           | GND            | N.C.           | A26           | FMCB_DP2_C2M_P | Q2_TXDP1       |
| A27           | FMCB_DP2_C2M_N | Q2_TXDN1       | A28           | GND            | N.C.           |
| A29           | GND            | N.C.           | A30           | FMCB_DP3_C2M_P | Q2_TXDP0       |
| A31           | FMCB_DP3_C2M_N | Q2_TXDN0       | A32           | GND            | N.C.           |
| A33           | GND            | N.C.           | A34           | -              | -              |
| A35           | -              | -              | A36           | GND            | N.C.           |
| A37           | GND            | N.C.           | A38           | -              | -              |
| A39           | -              | _              | A40           | GND            | N.C.           |

#### Table 29: J15 (Row A) Pin Assignments

#### Table 30: J15 (Row B) Pin Assignments

| Pin<br>Number | Signal Name | Ti375 Pin Name | Pin<br>Number | Signal Name | Ti375 Pin Name |
|---------------|-------------|----------------|---------------|-------------|----------------|
| B1            | -           | -              | B2            | GND         | N.C.           |
| B3            | GND         | N.C.           | B4            | -           | -              |
| B5            | -           | -              | B6            | GND         | N.C.           |
| B7            | GND         | N.C.           | B8            | -           | -              |
| B9            | -           | _              | B10           | GND         | N.C.           |
| B11           | GND         | N.C.           | B12           | -           | -              |
| B13           | -           | _              | B14           | GND         | N.C.           |
| B15           | GND         | N.C.           | B16           | -           | -              |
| B17           | -           | -              | B18           | GND         | N.C.           |
| B19           | GND         | N.C.           | B20           | -           | -              |
| B21           | -           | -              | B22           | GND         | N.C.           |
| B23           | GND         | N.C.           | B24           | -           | _              |
| B25           | _           | _              | B26           | GND         | N.C.           |

| Pin<br>Number | Signal Name | Ti375 Pin Name | Pin<br>Number | Signal Name | Ti375 Pin Name |
|---------------|-------------|----------------|---------------|-------------|----------------|
| B27           | GND         | N.C.           | B28           | -           | -              |
| B29           | -           | -              | B30           | GND         | N.C.           |
| B31           | GND         | N.C.           | B32           | -           | -              |
| B33           | -           | _              | B34           | GND         | N.C.           |
| B35           | GND         | N.C.           | B36           | -           | -              |
| B37           | -           | _              | B38           | GND         | N.C.           |
| B39           | GND         | N.C.           | B40           | -           | -              |

### Table 31: J15 (Row C) Pin Assignments

| Pin<br>Number | Signal Name    | Ti375 Pin Name            | Pin<br>Number | Signal Name    | Ti375 Pin Name            |
|---------------|----------------|---------------------------|---------------|----------------|---------------------------|
| C1            | GND            | N.C.                      | C2            | FMCB_DP0_C2M_P | Q2_TXDP3                  |
| C3            | FMCB_DP0_C2M_N | Q2_TXDN3                  | C4            | GND            | N.C.                      |
| C5            | GND            | N.C.                      | C6            | FMCB_DP0_M2C_P | Q2_RXDP3                  |
| C7            | FMCB_DP0_M2C_N | Q2_RXDN3                  | C8            | GND            | N.C.                      |
| C9            | GND            | N.C.                      | C10           | FMCB_LA6_P     | 2C_GPIOT_P_34<br>_CLK17_P |
| C11           | FMCB_LA6_N     | 2C_GPIOT_N_34<br>_CLK17_N | C12           | GND            | N.C.                      |
| C13           | GND            | N.C.                      | C14           | FMCB_LA10_P    | 2D_GPIOT_P_46             |
| C15           | FMCB_LA10_N    | 2D_GPIOT_N_46             | C16           | GND            | N.C.                      |
| C17           | GND            | N.C.                      | C18           | FMCB_LA14_P    | 2D_GPIOT_P_44             |
| C19           | FMCB_LA14_N    | 2D_GPIOT_N_44             | C20           | GND            | N.C.                      |
| C21           | GND            | N.C.                      | C22           | FMCB_LA18_CC_P | 2D_GPIOT_P<br>_50_PLLIN0  |
| C23           | FMCB_LA18_CC_N | 2D_GPIOT_N_50             | C24           | GND            | N.C.                      |
| C25           | GND            | N.C.                      | C26           | FMCB_LA27_P    | 2D_GPIOT_P_48             |
| C27           | FMCB_LA27_N    | 2D_GPIOT_N_48             | C28           | GND            | N.C.                      |
| C29           | GND            | N.C.                      | C30           | FMCB_SCL       | TR2_GPIOR_106             |
| C31           | FMCB_SDA       | TR2_GPIOR_103             | C32           | GND            | N.C.                      |
| C33           | GND            | N.C.                      | C34           | FMCB_GA0       | TR2_GPIOR_107             |
| C35           | VCC_12V        | N.C.                      | C36           | GND            | N.C.                      |
| C37           | VCC_12V        | N.C.                      | C38           | GND            | N.C.                      |
| C39           | VCC_3V3        | N.C.                      | C40           | GND            | N.C.                      |

| Pin<br>Number | Signal Name           | Ti375 Pin Name            | Pin<br>Number | Signal Name           | Ti375 Pin Name            |
|---------------|-----------------------|---------------------------|---------------|-----------------------|---------------------------|
| D1            | FMCB_C2M_PG           | TR1_GPIOR_100             | D2            | GND                   | N.C.                      |
| D3            | GND                   | N.C.                      | D4            | FMCB_GBTCLK<br>_M2C_P | Q2_REFCLK0_P              |
| D5            | FMCB_GBTCLK<br>_M2C_N | Q2_REFCLK0_N              | D6            | GND                   | N.C.                      |
| D7            | GND                   | N.C.                      | D8            | FMCB_LA1_CC_P         | 2E_GPIOT_P<br>_59_PLLIN0  |
| D9            | FMCB_LA1_CC_N         | 2E_GPIOT_N_59             | D10           | GND                   | N.C.                      |
| D11           | FMCB_LA5_P            | 2C_GPIOT_P<br>_36_CLK19_P | D12           | FMCB_LA5_N            | 2C_GPIOT_N<br>_36_CLK19_N |
| D13           | GND                   | N.C.                      | D14           | FMCB_LA9_P            | 2D_GPIOT_P<br>_49_EXTFB   |
| D15           | FMCB_LA9_N            | 2D_GPIOT_N_49             | D16           | GND                   | N.C.                      |
| D17           | FMCB_LA13_P           | 2D_GPIOT_P_41             | D18           | FMCB_LA13_N           | 2D_GPIOT_N_41             |
| D19           | GND                   | N.C.                      | D20           | FMCB_LA17_P           | 2D_GPIOT_P_43             |
| D21           | FMCB_LA17_N           | 2D_GPIOT_N_43             | D22           | GND                   | N.C.                      |
| D23           | FMCB_LA23_P           | 2D_GPIOT_P<br>_39_CLK22_P | D24           | FMCB_LA23_N           | 2D_GPIOT_N<br>_39_CLK22_N |
| D25           | GND                   | N.C.                      | D26           | FMCB_LA26_P           | 2D_GPIOT_P_42             |
| D27           | FMCB_LA26_N           | 2D_GPIOT_N_42             | D28           | GND                   | N.C.                      |
| D29           | TCK_FMCB              | N.C.                      | D30           | TDO_FMCA              | N.C.                      |
| D31           | TDO_FT                | N.C.                      | D32           | VCC_3V3               | N.C.                      |
| D33           | TMS_FMCB              | N.C.                      | D34           | VCC_3V3               | N.C.                      |
| D35           | FMCB_GA1              | TR2_GPIOR_108             | D36           | VCC_3V3               | N.C.                      |
| D37           | GND                   | N.C.                      | D38           | VCC_3V3               | N.C.                      |
| D39           | GND                   | N.C.                      | D40           | VCC_3V3               | N.C.                      |

#### Table 32: J15 (Row D) Pin Assignments

Table 33: J15 (Row E) Pin Assignments

| Pin<br>Number | Signal Name | Ti375 Pin Name | Pin<br>Number | Signal Name | Ti375 Pin Name |
|---------------|-------------|----------------|---------------|-------------|----------------|
| E1            | GND         | N.C.           | E2            | -           | -              |
| E3            | -           | -              | E4            | GND         | N.C.           |
| E5            | GND         | N.C.           | E6            | -           | -              |
| E7            | -           | -              | E8            | GND         | N.C.           |
| E9            | -           | -              | E10           | -           | _              |
| E11           | GND         | N.C.           | E12           | -           | _              |
| E13           | -           | -              | E14           | GND         | N.C.           |
| E15           | -           | -              | E16           | -           | -              |

| Pin<br>Number | Signal Name | Ti375 Pin Name | Pin<br>Number | Signal Name | Ti375 Pin Name |
|---------------|-------------|----------------|---------------|-------------|----------------|
| E17           | GND         | N.C.           | E18           | -           | -              |
| E19           | _           | -              | E20           | GND         | N.C.           |
| E21           | -           | _              | E22           | -           | _              |
| E23           | GND         | N.C.           | E24           | -           | -              |
| E25           | -           | -              | E26           | GND         | N.C.           |
| E27           | -           | _              | E28           | -           | _              |
| E29           | GND         | N.C.           | E30           | -           | -              |
| E31           | -           | -              | E32           | GND         | N.C.           |
| E33           | -           | -              | E34           | -           | -              |
| E35           | GND         | N.C.           | E36           | -           | -              |
| E37           | _           | _              | E38           | GND         | N.C.           |
| E39           | FMC_VADJ    | VCCIO2A/2B/2C  | E40           | GND         | N.C.           |

### Table 34: J15 (Row F) Pin Assignments

| Pin<br>Number | Signal Name            | Ti375 Pin Name | Pin<br>Number | Signal Name | Ti375 Pin Name |
|---------------|------------------------|----------------|---------------|-------------|----------------|
| F1            | VCC_3V3 <sup>(3)</sup> | N.C.           | F2            | GND         | N.C.           |
| F3            | GND                    | N.C.           | F4            | _           | -              |
| F5            | -                      | -              | F6            | GND         | N.C.           |
| F7            | -                      | -              | F8            | -           | -              |
| F9            | GND                    | N.C.           | F10           | _           | -              |
| F11           | -                      | -              | F12           | GND         | N.C.           |
| F13           | -                      | -              | F14           | _           | -              |
| F15           | GND                    | N.C.           | F16           | _           | -              |
| F17           | _                      | -              | F18           | GND         | N.C.           |
| F19           | -                      | -              | F20           | -           | -              |
| F21           | GND                    | N.C.           | F22           | -           | -              |
| F23           | _                      | -              | F24           | GND         | N.C.           |
| F25           | -                      | -              | F26           | -           | -              |
| F27           | GND                    | N.C.           | F28           | -           | -              |
| F29           | -                      | -              | F30           | GND         | N.C.           |
| F31           | -                      | -              | F32           | -           | -              |
| F33           | GND                    | N.C.           | F34           | -           | -              |
| F35           | _                      | -              | F36           | GND         | N.C.           |
| F37           | _                      | -              | F38           | -           | -              |
| F39           | GND                    | N.C.           | F40           | FMC_VADJ    | VCCIO2A/2B/2C  |

<sup>&</sup>lt;sup>(3)</sup> For high pin count versions only.

| Pin<br>Number | Signal Name         | Ti375 Pin Name            | Pin<br>Number | Signal Name         | Ti375 Pin Name            |
|---------------|---------------------|---------------------------|---------------|---------------------|---------------------------|
| G1            | GND                 | N.C.                      | G2            | FMCB_CLK1<br>_M2C_P | 2B_GPIOT_P_<br>11_CLK30_P |
| G3            | FMCB_CLK1<br>_M2C_N | 2B_GPIOT_N_<br>11_CLK30_N | G4            | GND                 | N.C.                      |
| G5            | GND                 | N.C.                      | G6            | FMCB_LA0_CC_P       | 2C_GPIOT_P<br>_23_PLLIN0  |
| G7            | FMCB_LA0_CC_N       | 2C_GPIOT_N_23             | G8            | GND                 | N.C.                      |
| G9            | FMCB_LA3_P          | 2B_GPIOT_P_17             | G10           | FMCB_LA3_N          | 2B_GPIOT_N_17             |
| G11           | GND                 | N.C.                      | G12           | FMCB_LA8_P          | 2A_GPIOT_P<br>_07_EXTFB   |
| G13           | FMCB_LA8_N          | 2A_GPIOT_N_07             | G14           | GND                 | N.C.                      |
| G15           | FMCB_LA12_P         | 2A_GPIOT_P_06             | G16           | FMCB_LA12_N         | 2A_GPIOT_N_06             |
| G17           | GND                 | N.C.                      | G18           | FMCB_LA16_P         | 2B_GPIOT_P_18             |
| G19           | FMCB_LA16_N         | 2B_GPIOT_N_18             | G20           | GND                 | N.C.                      |
| G21           | FMCB_LA20_P         | 2B_GPIOT_P_21             | G22           | FMCB_LA20_N         | 2B_GPIOT_N_21             |
| G23           | GND                 | N.C.                      | G24           | FMCB_LA22_P         | 2C_GPIOT_P_28             |
| G25           | FMCB_LA22_N         | 2C_GPIOT_N_28             | G26           | GND                 | N.C.                      |
| G27           | FMCB_LA25_P         | 2C_GPIOT_P_27             | G28           | FMCB_LA25_N         | 2C_GPIOT_N_27             |
| G29           | GND                 | N.C.                      | G30           | FMCB_LA29_P         | 2C_GPIOT_P_29             |
| G31           | FMCB_LA29_N         | 2C_GPIOT_N_29             | G32           | GND                 | N.C.                      |
| G33           | -                   | _                         | G34           | -                   | -                         |
| G35           | GND                 | N.C.                      | G36           | -                   | -                         |
| G37           | -                   | -                         | G38           | GND                 | N.C.                      |
| G39           | FMC_VADJ            | VCCIO2A/2B/2C             | G40           | GND                 | N.C.                      |

#### Table 35: J15 (Row G) Pin Assignments

| Pin<br>Number | Signal Name    | Ti375 Pin Name            | Pin<br>Number | Signal Name     | Ti375 Pin Name            |
|---------------|----------------|---------------------------|---------------|-----------------|---------------------------|
| H1            | -              | -                         | H2            | FMCB_PRSNT      | TR0_GPIOR_90              |
| H3            | GND            | N.C.                      | H4            | FMCB_CLK0_M2C_P | 2D_GPIOT_P<br>_37_CLK20_P |
| H5            | FMCB_CLK_M2C_N | 2D_GPIOT_N<br>_37_CLK20_N | H6            | GND             | N.C.                      |
| H7            | FMCB_LA2_P     | 2E_GPIOT_P_53             | H8            | FMCB_LA2_N      | 2E_GPIOT_N_53             |
| H9            | GND            | N.C.                      | H10           | FMCB_LA4_P      | 2C_GPIOT_P<br>_33_CLK16_P |
| H11           | FMCB_LA4_N     | 2C_GPIOT_N<br>_33_CLK16_N | H12           | GND             | N.C.                      |
| H13           | FMCB_LA7_P     | 2E_GPIOT_P_51             | H14           | FMCB_LA7_N      | 2E_GPIOT_N_51             |

| Pin<br>Number | Signal Name | Ti375 Pin Name            | Pin<br>Number | Signal Name | Ti375 Pin Name            |
|---------------|-------------|---------------------------|---------------|-------------|---------------------------|
| H15           | GND         | N.C.                      | H16           | FMCB_LA11_P | 2E_GPIOT_P_55             |
| H17           | FMCB_LA11_N | 2E_GPIOT_N_55             | H18           | GND         | N.C.                      |
| H19           | FMCB_LA15_P | 2E_GPIOT_P_52             | H20           | FMCB_LA15_N | 2A_GPIOT_N_08             |
| H21           | GND         | N.C.                      | H22           | FMCB_LA19_P | 2D_GPIOT_P<br>_40_CLK23_P |
| H23           | FMCB_LA19_N | 2D_GPIOT_N<br>_40_CLK23_N | H24           | GND         | N.C.                      |
| H25           | FMCB_LA21_P | 2E_GPIOT_P<br>_60_EXTFB   | H26           | FMCB_LA21_N | 2E_GPIOT_N_60             |
| H27           | GND         | N.C.                      | H28           | FMCB_LA24_P | 2E_GPIOT_P<br>_64_CLK15_P |
| H29           | FMCB_LA24_N | 2E_GPIOT_N<br>_64_CLK15_N | H30           | GND         | N.C.                      |
| H31           | FMCB_LA28_P | 2E_GPIOT_P<br>_61_EXTFB   | H32           | FMCB_LA28_N | 2E_GPIOT_N_61             |
| H33           | GND         | N.C.                      | H34           | -           | -                         |
| H35           | -           | _                         | H36           | GND         | N.C.                      |
| H37           | -           | _                         | H38           | -           | -                         |
| H39           | GND         | N.C.                      | H40           | FMC_VADJ    | VCCIO2A/2B/2C             |

| Pin<br>Number | Signal Name | Ti375 Pin Name | Pin<br>Number | Signal Name | Ti375 Pin Name |
|---------------|-------------|----------------|---------------|-------------|----------------|
| J1            | GND         | N.C.           | J2            | -           | -              |
| J3            | -           | -              | J4            | GND         | N.C.           |
| J5            | GND         | N.C.           | J6            | _           | -              |
| J7            | -           | -              | J8            | GND         | N.C.           |
| J9            | -           | -              | J10           | -           | -              |
| J11           | GND         | N.C.           | J12           | -           | -              |
| J13           | -           | -              | J14           | GND         | N.C.           |
| J15           | -           | -              | J16           | -           | -              |
| J17           | GND         | N.C.           | J18           | -           | -              |
| J19           | -           | -              | J20           | GND         | N.C.           |
| J21           | -           | -              | J22           | -           | -              |
| J23           | GND         | N.C.           | J24           | -           | -              |
| J25           | -           | -              | J26           | GND         | N.C.           |
| J27           | -           | -              | J28           | -           | -              |
| J29           | GND         | N.C.           | J30           | -           | -              |
| J31           | -           | _              | J32           | GND         | N.C.           |

| Pin<br>Number | Signal Name | Ti375 Pin Name | Pin<br>Number | Signal Name | Ti375 Pin Name |
|---------------|-------------|----------------|---------------|-------------|----------------|
| J33           | -           | -              | J34           | -           | -              |
| J35           | GND         | N.C.           | J36           | _           | -              |
| J37           | -           | -              | J38           | GND         | N.C.           |
| J39           | -           | -              | J40           | GND         | N.C.           |

#### Table 38: J15 (Row K) Pin Assignments

| Pin<br>Number | Signal Name | Ti375 Pin Name | Pin<br>Number | Signal Name | Ti375 Pin Name |
|---------------|-------------|----------------|---------------|-------------|----------------|
| K1            | -           | -              | K2            | GND         | N.C.           |
| К3            | GND         | N.C.           | K4            | _           | -              |
| K5            | -           | -              | K6            | GND         | N.C.           |
| K7            | -           | -              | K8            | -           | -              |
| К9            | GND         | N.C.           | K10           | -           | -              |
| K11           | -           | -              | K12           | GND         | N.C.           |
| K13           | -           | -              | K14           | _           | -              |
| K15           | GND         | N.C.           | K16           | _           | -              |
| K17           | -           | -              | K18           | GND         | N.C.           |
| K19           | -           | -              | K20           | -           | -              |
| K21           | GND         | N.C.           | K22           | _           | -              |
| K23           | -           | -              | K24           | GND         | N.C.           |
| K25           | -           | -              | K26           | _           | -              |
| K27           | GND         | N.C.           | K28           | _           | -              |
| K29           | -           | -              | K30           | GND         | N.C.           |
| K31           | -           | -              | K32           | _           | -              |
| K33           | GND         | N.C.           | K34           | _           | -              |
| K35           | -           | -              | K36           | GND         | N.C.           |
| K37           | -           | -              | K38           | _           | -              |
| K39           | GND         | N.C.           | K40           | _           | -              |

### Header J16 (JTAG)

J16 is a 10-pin JTAG interface. You can access the Ti375 JTAG pins through this interface.

| Pin number | Signal Name   |
|------------|---------------|
| 1          | TDO_FT        |
| 2          | VCC_3V3       |
| 3          | TCK_FT        |
| 4          | TDI_FT        |
| 5          | TMS_FT        |
| 6          | FT_RST        |
| 7          | N.C.          |
| 8          | CRESET_JTAG_N |
| 9          | GND           |
| 10         | GND           |

Table 39: J16 Pin Assignment

### Header J18 (Bank BL0 GPIO Power Supply Selector)

J18 is an 8-pin header used to select the GPIO voltage for Bank BL0.

Table 40: J18 (Bank BL0 GPIO Power Supply Selector)

| Connection | Voltage |
|------------|---------|
| 1 and 2    | 1.9\/   |
| 3 and 4    | 1.00    |
| 5 and 6    | 2.3//   |
| 7 and 8    | 3.3 V   |

### RJ1 (Gigabit Ethernet Port)

Titanium Ti375 N1156 Development Board provides a Gigabit Ethernet transceiver from Realtek (RTL8211FI), which is compatible with 10 Base-T, 100 Base-TX, and 1,000 Base-T IEEE 802.3 standards. The chip supports:

- RGMII MAC interface
- Supports 120 meters of 1,000 Base-T CAT.5 cable
- Automatic polarity correction
- Low drop voltage regulator

The RJ1 header is connected to Ethernet PHY (U29). The PHY address is 0x1 and the default configuration adds 2 ns delay to TXC and RXC.

| Pin Name          | Signal Name | Ti375 Pin Name                   | Description                                                                                                    |
|-------------------|-------------|----------------------------------|----------------------------------------------------------------------------------------------------|
| TXD0              | RGMII0_TXD0 | 4C_GPIOB_P<br>_17_CLK4_P         |                                                                                                    |
| TXD1              | RGMII0_TXD1 | 4C_GPIOB_N<br>_17_CLK4_N         | Transmits data.                                                                                                    |
| TXD2              | RGMII0_TXD2 | 4C_GPIOB_P<br>_18_CLK5_P         | TXD[3:0].                                                                                                    |
| TXD3              | RGMII0_TXD3 | 4C_GPIOB_N<br>_18_CLK5_N         |                                                                                                    |
| TXCTL             | RGMII0_TXEN | 4C_GPIOB_N_19<br>_TEST_N_CLK6_N  | Transmits control signal from the MAC.                                                                                                    |
| TXCLK             | RGMII0_CLK  | 4C_GPIOB_P_19<br>_NSTATUS_CLK6_P | Transmit reference clock can be 125 MHz, 25 MHz, or 2.5 MHz at different rates.                                                                                   |
| RXD0/<br>RXDLY    | RGMII0_RXD0 | 4C_GPIOB_P_21                    |                                                                                                    |
| RXD1/<br>TXDLY    | RGMII0_RXD1 | 4C_GPIOB_N_21                    | Receives data.                                                                                                    |
| RXD2/<br>PLLOFF   | RGMII0_RXD2 | 4C_GPIOB_P_22                    | Data is transferred from PHY to MAC via<br>RXD[3:0].                                                                                                    |
| RXD3/<br>PHYAD0   | RGMII0_RXD3 | 4C_GPIOB_N_22                    |                                                                                                    |
| RXC/<br>PHYAD1    | RGMII0_RXCK | 4C_GPIOB_P<br>_20_CLK7_P         | For continuous receive, the reference clock<br>can be 125MHz, 25MHz, or 2.5MHz. The clock<br>comes from the receive data stream.                                  |
| RXCTL/<br>PHY_AD2 | RGMII0_RXDV | 4C_GPIOB_N<br>_20_CLK7_N         | Receives control signals transferred to MAC.                                                                                                    |
| MDC               | ETH_MDC     | 4C_GPIOB_N_28                    | Manages the data clock.                                                                                                    |
| MDIO              | ETH_MDIO    | 4C_GPIOB_P_29<br>_CDI11_EXTFB    | Manages data input/output.<br>Pull-up 3.3, 2.5, 1.8, 1.5 V respectively.                                                                                          |
| PHYRSTB           | ETH_RSTN    | BR0_GPIOR<br>_142_CLK8           | Hardware reset. Active low.<br>A complete PHY reset requires this pin to be<br>pulled low for at least 10ms. All registers are<br>cleared after a hardware reset. |

#### Table 41: U29 ETH PHY Pin Assignment

| Pin Name  | Signal Name | Ti375 Pin Name                        | Description                                                                                                    |  |
|-----------|-------------|---------------------------------------|----------------------------------------------------------------------------------------------------|--|
| INTB/PMEB | ETH_INT     | BR0_GPIOR<br>_143_CLK9                | <ul> <li>This pin supports two functions. If one of the functions is not used, this pin should be left floating.</li> <li>Interrupt (supports 3.3V pull-up). Set low if status changed; active low.</li> <li>Power management event (supports 3.3V pull-up). Set low if received a magic packet or wake up frame; active low.</li> <li>Note: <ul> <li>The behavior of this pin is level-triggered.</li> <li>The function of this pin (INTB/PMEB) can be specified by page 0xd40, Reg.22, Bit [5]:</li> </ul> </li> <li>1: Pin 31 is used as PMEB.</li> <li>O: Pin 31 is used as INTB (default)</li> </ul> |  |
| LED0/     | LED0_10M/   | N.C. High = Link up at 10 Mbps        |                                                                                                    |  |
| CFG_EXT   | CFG_EXT     | Blinking = Transmitting or receiving. |                                                                                                    |  |
| LED1/     | LED1_100M/  | N.C.                                  | Low = Link up at 100 Mbps                                                                                                    |  |
| CFG_LDO0  | CFG_LDO0    |                                       | Blinking = Transmitting or receiving.                                                                                                    |  |
| LED2/     | LED2_1000M/ | N.C.                                  | High = Link up at 1000 Mbps                                                                                                    |  |
| CFG_LDO1  | CFG_LDO1    |                                       | Blinking = Transmitting or receiving.                                                                                                    |  |

### Header USB1 (USB FTDI FT4232H)

USB1, a type-C USB receptacle, is the interface between the board and your computer for communication through the FTDI FT4232H chip. Connect the type-C USB cable for configuring the Ti375 FPGA and NOR flash. Refer to **Overview** on page 7 for more details on the FTDI FT4232H module interface.

### Headers TP1, TP2, TP3, and TP4 (Ground Test Point)

TP1, TP2, TP3, and TP4 are ground test points. Refer to the Titanium Ti375 N1156 Development Board Schematics and BOM for more information.

# **User** Outputs

The board has 6 user LEDs that are connected to I/O pins in Ti375 bank 4B. By default, the Ti375 I/O connected to these LEDs are active high. To turn a given LED on, pull the corresponding I/O signal high.

(i)

Note: When adding these GPIO in the Efinity<sup>®</sup> Interface Designer, configure them as output pins.

| Reference Designator | Ti375 Pin Name | Active |
|----------------------|----------------|--------|
| LED1                 | 4B_GPIOB_N_41  | High   |
| LED2                 | 4B_GPIOB_P_42  | High   |
| LED3                 | 4B_GPIOB_N_42  | High   |
| LED4                 | 4B_GPIOB_P_33  | High   |
| LED5                 | 4B_GPIOB_P_34  | High   |
| LED6                 | 4B_GPIOB_P_35  | High   |

#### Table 42: User Outputs

# **User Inputs**

The board has 2 pushbutton switches that you can use as inputs to the Ti375 FPGA. The pushbuttons are connected to I/O pins in Ti375 bank 4B. When building designs using these switches, turn on an internal pull up for these pins in the Interface Designer.

When you press the pushbutton switches the signal drives low, indicating user input.

Table 43: User Pushbuttons

| Reference Designator | Ti375 Pin Name | Active |
|----------------------|----------------|--------|
| SW3                  | 4B_GPIOB_P_31  | Low    |
| SW4                  | 4B_GPIOB_P_32  | Low    |

# Installing Standoffs

Before using the board, attach the standoffs with the screws provided in the kit. The following table lists the standoffs and screws, required for standoffs installation.

#### Note:

i

Always power off the development board before attaching the standoffs.

 You do not need to install standoffs if you are inserting the development board to the PCIe slot on your workstation's motherboard.

| Table 44: Standoffs and | Screws for | r Standoff Installation |
|-------------------------|------------|-------------------------|
|-------------------------|------------|-------------------------|

| Standoff |        |     | Screw |        |     |
|----------|--------|-----|-------|--------|-----|
| Size     | Length | Qty | Size  | Length | Qty |
| M3       | 10 mm  | 4   | M3    | 6 mm   | 4   |

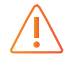

**Warning:** You can damage the board if you over tighten the screws. Tighten all screws to a torque between  $4 \pm 0.5$  kgf/cm and  $5 \pm 0.5$  kgf/cm.

# Heat Dissipation

You can use the Power Estimator to estimate the power consumption of your design and estimate the junction temperature based on the thermal coefficient of the package. If the junction temperature is likely to be greater than the junction temperature specified in the specification, you should consider cooling the board.

Note: You need a license to obtain the Power Estimator Excel file from Efinix® Support Center.

# Installing Thermal Pad and Cooling Fan

Follow these steps to install the thermal pad and cooling fan:

- 1. Remove the adhesive film to stick the thermal pad on the development board's Ti375 FPGA.
- 2. Align the mounting holes on the development board with the cooling fan's PCB board spacer screws. Push each spacer screw into the mounting hole on the board until it fits.
- 3. Plug in the fan's power supply at the J2 header to start using the cooling fan.

# Titanium Ti375 N1156 Development Board Example Design

Efinix preloads the Titanium Ti375 N1156 Development Board with an example design that demonstrates the following functions:

- Sets up a PCIe link between a host system with a general-purpose CPU as the PCIe root port, and the Titanium Ti375 N1156 Development Kit as the PCIe end point.
- Simple read operation to send data from the end point to the host.
- Simple write operation to send data from the end point to the host.

The overall example design includes the PCIe endpoint design targeting the Ti375 N1156 FPGA and the software driver for the host system to perform simple read-and-write operations. You can perform the read-and-write operation through the Linux kernel, C code, or a Python script.

Figure 3: Example Design Block Diagram Overview

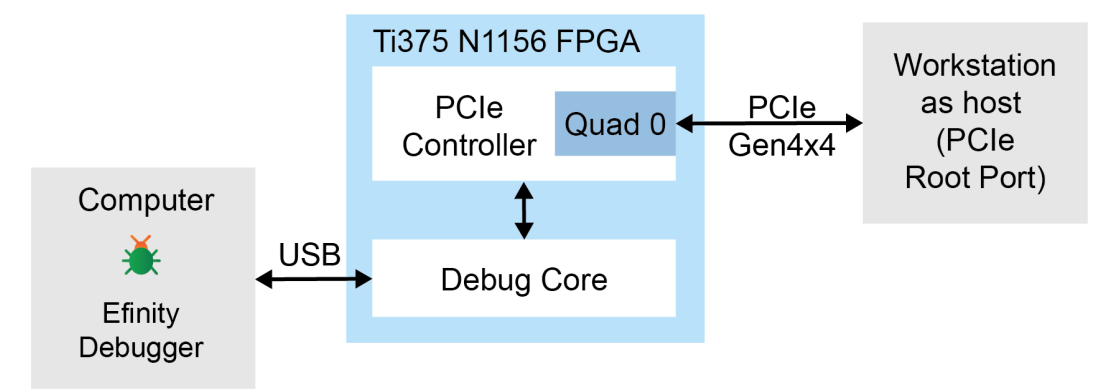

# Set Up the Hardware

The hardware setup requires a workstation that runs on Ubuntu operating system and has an available PCIe slot. The following figure shows the hardware setup steps:

Figure 4: Hardware Setup

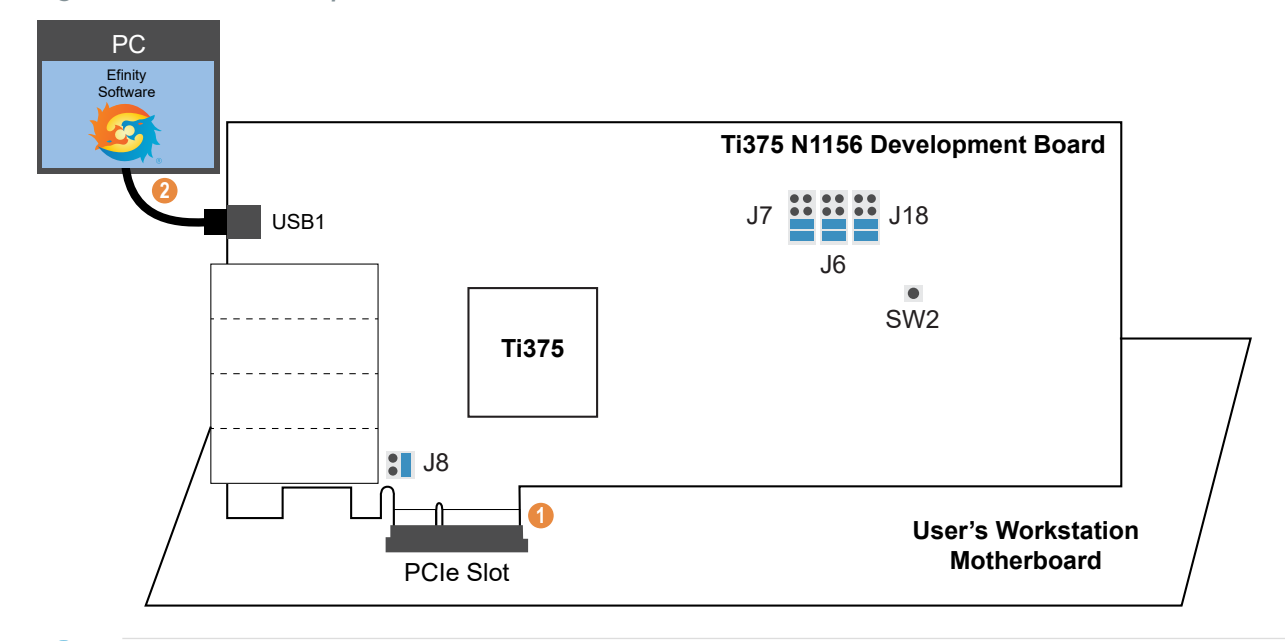

(!)

**Important:** Always switch off the power supply and board's power switch before attaching or detaching cables.

1. Ensure that the jumpers of the development board are set as follow:

| Board                                     | Header      | Pins to Connect |
|-------------------------------------------|-------------|-----------------|
| Titanium Ti375 N1156<br>Development Board | J6, J7, J18 | 5 - 6<br>7 - 8  |
|                                           | J8          | 3 - 4           |

- 2. Insert the Titanium Ti375 N1156 Development Board into the PCIe slot on the workstation motherboard.
- **3.** Connect a USB Type-C cable to the board and to a USB port on your computer which has the Efinity software installed.
- 4. Turn on the workstation.

i

**Note:** The Titanium Ti375 N1156 Development Board is powered up through the PCIe slot, without the need to connect to a 12 V DC power supply.

5. Press the SW2 button (CRESET\_N).

The development board LEDs are described in the following table.

Table 45: Development Board LED Outputs

| LED            | Description             |  |
|----------------|-------------------------|--|
| LED7 turned on | Power good              |  |
| LED8 turned on | FPGA configuration done |  |

### Running the Example Design

The development board powers up when the workstation is turned on. The design is automatically loaded from the on-board flash device.

#### **Enumeration Status**

PCIe enumeration is the process of detecting and identifying devices connected to the PCIe bus. The system scans for devices, accesses their configuration spaces, and assigns necessary resources like memory and I/O addresses. To check whether your board has completed the enumeration process:

- 1. Open a terminal on the Ubuntu workstation.
- 2. (Optional) Use the update-pciids command to fetch the latest PCI ID list and install it. This step allows your workstation to translate the device ID. (Refer to update-pciids man page for more information.)
- 3. Use the lspci command to get a list of the PCI devices connected to the PCI subsystem.
- 4. Look for Efinix, Inc. Default ID for Titanium FPGA PCIe Interface (AXI) or Device 1f7a:0100 in the listing.

```
04:00.0 Ethernet Controller: Realtek Semiconductor Co., Ltd.
RTL8111/8168/8211/8411
PCI Express Gigabit Ethernet Controller (rev 16)
02:00.0 Non-VGA unclassified device: Efinix, Inc. Default ID for Titanium
FPGA PCIe Interface (AXI)
...
```

- 5. If the board's device ID is in the list, the enumeration is successful. If the device ID is not in the list, try these solutions:
  - Restart the Linux workstation with the reboot command.
  - If the problem persists, it might indicate that the slot to which you connected the board does not support PCIe. Try switching to another PCI slot on your workstation.
  - If none of the PCI slots work, it might indicate that your workstation does not have PCI capabilities.
- 6. Use the sudo lspci -vv -d lf7a:0100 command to output the translated description of the PCI Type 0 Configuration Space. The type 0 configuration space displays the configuration setting of the PCIe endpoint device, for example, the link speed and link width.

Figure 5: Using the sudo 1spci -vv -d 1f7a:0100 Command

```
$sudo lspci -vv -d 1f7a:0100
02:00.0 Non-VGA unclassified device: Efinix, Inc. Default ID for Titanium FPGA PCIe Interface
 (AXI)
 Subsystem: Efinix, Inc. Device 0000
Control: I/O- Mem+ BusMaster- SpecCycle- MemWINV- VGASnoop- ParErr- Stepping- SERR- FastB2B-
 DisINTx-
 Status: Cap+ 66MHz- UDF- FastB2B- ParErr- DEVSEL=fast >TAbort- <TAbort- <MAbort- >SERR- <PERR-
 INTx-
 Interrupt: pin A routed to IRQ 5
 Region 0: Memory at e0000000 (64-bit, prefetchable) [disabled] [size=512K]
Expansion ROM at fcf00000 [disabled] [size=4K]
       Capabilities: [80] Power Management version 3
            Flags: PMEClk- DSI- D1+ D2- AuxCurrent=0mA PME(D0+, D1+, D2-, D3hot+, D3cold-)
           Status: D0 NoSoftRst+ PME-Enable- DSel=0 DScale=0 PME-
       Capabilities: [90] MSI: Enable- Count=1/1 Maskable+ 64bit+
                                             Data: 0000
           Address: 0000000000000000
           Masking: 00000000
                                   Pending: 00000000
       Capabilities: [b0] MSI-X: Enable- Count=1 Masked-
           Vector table: BAR=0 offset=00000000
PBA: BAR=0 offset=0000008
```

#### Figure 6: Link Speed and Width

```
LinkCap: Port #0, Speed 16GT/s, Width x4, ASPM L0s L1, Exit Latency L0s <256ns, L1 <8us
ClockPM- Surprise- LLActRep- BwNot- ASPMOptComp+
LinkCap: ASPM Disabled; RCB 64 bytes Disabled- CommClk-
ExtSynch- ClockPM- AutWidDis- BWInt- AutBWInt-
LinkCap: Speed 16GT/s (ok); Width x4 (ok)
TrErr- Train- SlotClk- DLActive- BWMgmt- ABWMgmt-
```

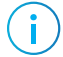

**Note:** If you witness a downgraded PCIe link after a system power cycling and configuration from the SPI flash memory, for example, not achieving the PCIe Gen 4 data rate or data bus width is less than x4, you need to reset the FPGA by pressing the SW2 reset button and performing a warm reboot on your computer.

### Debug Profile

The endpoint design comes with a debug profile to monitor the PCIe traffic and status. The vio0 debug core contains the PCIe status and AXI virtual I/O interface; the la0 debug core has the logic analyzer interface to monitor the AXI write channel. Run the following steps to connect the Efinity Debugger.

- 1. Launch the Efinity software and open the Debugger.
- 2. Choose File > Open Debug Profile.
- 3. Browse to the hardware directory and choose debug\_profile.json. Click Open.
- 4. Select Perspectives > Debug.
- 5. Select JTAG > USER1 and connect the Debugger.

Table 46: Debugger vio0 Tab on page 45 describes the probe and source signals in vio0.

| Table 46: | Debugger | vio0 | Tab |
|-----------|----------|------|-----|
|-----------|----------|------|-----|

| Name                 | Туре   | Width | Description                                                                                                    |
|----------------------|--------|-------|----------------------------------------------------------------------------------------------------|
| q0_ltssm_state       | Probe  | 6     | LTSSM State. Refer to "Appendix C: LTSSM<br>State Encoding" in the Titanium PCle <sup>®</sup><br>Controller User Guide for more information.                                                     |
| q0_link_status       | Probe  | 2     | Status of the PCIe link.<br>2'b00: No receivers detected.<br>2'b01: Link training in progress.<br>2'b10: Link up, DL initialization in progress.<br>2'b11: Link up, DL initialization completed. |
| q0_p00_rate          | Probe  | 2     | PIPE link signal rate for transceiver quad 0.<br>Selects the data rate.<br>2'b00: PCIe Gen1<br>2'b01: PCIe Gen2<br>2'b10: PCIe Gen3<br>2'b11: PCIe Gen4                                          |
| q0_cmn_ready         | Probe  | 1     | Common ready.                                                                                                    |
| q0_TARGET_AXI_AWSIZE | Probe  | 3     | AXI write transfer size.                                                                                                    |
| q0_TARGET_AXI_AWADDR | Probe  | 64    | AXI write transfer address.                                                                                                    |
| q0_TARGET_AXI_WDATA  | Probe  | 256   | AXI write data.                                                                                                    |
| q0_TARGET_AXI_ARSIZE | Probe  | 3     | AXI read transfer size.                                                                                                    |
| q0_TARGET_AXI_ARADDR | Probe  | 64    | AXI read transfer address.                                                                                                    |
| q0_TARGET_AXI_RDATA  | Source | 256   | AXI read data.                                                                                                    |

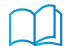

Learn more: Refer to the Efinity Software User Guide for complete instructions on using the Debugger.

### Performing the Read/Write Test

The example design includes files to perform the read/write test using the Linux kernel module, a Python script, or C code.

#### **Using the Linux Kernel Module**

This simple script run in the Linux operating system's kernel layer. It enables the memory region and performs a single read write operation.

This method requires kernel header files. Install them with this command:

```
$ sudo apt-get install linux-headers-$(uname -r)
```

To perform the read/write test, use these steps in a terminal:

- 1. Change to the example design's linux-kernel-mod directory.
- 2. Use the make all command to compile the source code.
- 3. In the Efinity Debugger's vio0 tab, set q0\_TARGET\_AXI\_RDATA to 0xDEADBEEF or to any 32 bit value. The read operation uses this value when installing the kernel driver.
- 4. Use the command sudo insmod efx\_pcie\_simple\_rdwr.ko to install the Linux kernel module.
- 5. Use the command sudo dmesg | grep efx\_pcie to view the output of the kernel driver program.

```
$ sudo insmod efx_pcie_simple_rdwr.ko ... $ sudo dmesg | grep efx_pcie
[ 174.141878] efx_pcie - VENDOR_ID: 0x1f7a
[ 174.141885] efx_pcie - DEVICE_ID: 0x100
[ 174.141926] efx_pcie - read_mem_and_print: deadbeef
[ 174.141929] efx_pcie - write_mem_and_print: 49333735
```

6. In the Debugger, observe that the value of q0\_TARGET\_AXI\_WDATA changed from 0x0 to 0x49333735.

#### **Using the Python Script**

This Python script uses the mmap () system call to map the PCIe endpoint application to a virtual address in the operting system. You can then perform the read/write operation on the virtual address to send/receive packets from Ti375 PCIe Controller.

To perform the read/write test, use these steps in a terminal:

- 1. Change to the example design's **python-scripts** directory.
- 2. Use this command to install the dependencies:

\$ sudo pip install -r requirements.txt

- 3. In the Efinity Debugger's vio0 tab, set q0\_TARGET\_AXI\_RDATA to 0xDEADBEEF or to any 32 bit value. The Python script's read operation uses this value.
- 4. Use the command sudo python3 rd\_req\_pci.py perform a read operation on the endpoint and display the result in little endian format.

```
$ sudo python3 rd_req_pci.py
Target Device's Bar: [BaseAddressRegister(type='mem', addr=4156567552,
size=4096), BaseAddressRegister(type='mem', addr=4156555264, size=8192)]
Target Device's Bar 0 addr: 0xf7c03000
Reading from BAR 0:
b'\xef\xbe\xad\xde'
b'\x00\x00\x00\x00'
b'\x00\x00\x00\x00'
b'\x00\x00\x00\x00'
b'\x00\x00\x00\x00'
b'\x00\x00\x00\x00'
b'\x00\x00\x00\x00'
b'\x00\x00\x00\x00'
b'\x00\x00\x00\x00'
```

- 5. On the Debugger, click the la0 tab.
- 6. Add a trigger condition to capture the waveform when q0\_TARGET\_AXI\_WVALID = 1.
- 7. Use the command sudo python3 wr\_req\_pci.py to perform a write operation and a read operation. The read operation outputs the result in little endian format.

```
$ sudo python3 wr_req_pci.py
Target Device's Bar: [BaseAddressRegister(type='mem', addr=4156567552,
size=4096), BaseAddressRegister(type='mem', addr=4156555264, size=8192)]
Target Device's Bar 0 addr: 0xf7c03000
Target Device's Bar 0 size: 0x1000
Writing to BAR 0: 48492c5449333735
8
b'\xef\xbe\xad\xde\x00\x00\x00\
```

The Debugger generates a waveform that displays the output of the AXI write operation. The write operation could be completed in a single AXI write operation or multiple AXI write operations, depending on the workstation's model.

#### **Using the C Code**

This simple C program performs a single read write operation using the systs filesystem.

To perform the read/write test, use these steps in a terminal:

- 1. Change to the example design's **c-code-sysfs** directory.
- 2. Use the make main command to compile the source code.
- 3. Use the lspci -D command to find the assigned Bus:Device.Function (BDF) for the board. In the following example, the BDF is 0000:02:00.0.

```
$ lspci -D
0000:00.0 Host bridge: Intel Corporation 4th Gen Core Processor Dram
controller
...
0000:02:00.0 Non-VGA unclassified device: Efinix, Inc. Default ID for
Titanium FPGA PCIe Interface (AXI)
...
```

- 4. Locate the PCI files in sysfs. The typical location is /sys/bus/pci/devices/<*BDF*>. For example: /sys/bus/pci/devices/0000:02:00.0.
- 5. Use the command cat /sys/bus/pci/devices/<*BDF*>/vendor to confirm the board's vendor id; it should be 0x1f7a. If the vendor id matches the expected output, note the full path name.

```
$ cat /sys/bus/pci/devices/0000:02:00.0/vendor
0x1f7a
```

- 6. In the Efinity Debugger's vio0 tab, set q0\_TARGET\_AXI\_RDATA to 0xDEADBEEF or to any 32 bit value. The read operation uses this value.
- 7. Run the C program using the command:

pcimem [sys file] [offset] [type [data]]

Where:

[sys file] is the sysfs file for the PCI resource to act on.

[offset] is the offset into the PCI memory region to act upon.

[type] is the access operation type, [b]yte, [h]alfword, [w]ord, [d]ouble-word. [data] is the data to be written.

```
sudo ./pcimem /sys/bus/pci/devices/<BDF>/resources0 0 w 0x1234abcd
```

The following example uses the 0000:02:00.0 BDF.

```
$ sudo ./pcimem /sys/bus/pci/devices/0000:02:00.0/resource0 0 w 0x1234abcd
/sys/bus/pci/devices/0000:02:00.0/resource0 opened.
Target offset is 0x0, page size is 4096
mmap(0, 4096, 0x3, 0x1, 3, 0x0)
PCI Memory mapped to address 0x7f4bdf5a2000.
0x0000: 0xDEADBEEF
Written 0x1234ABCD; readback 0xDEADBEEF
```

In the Debugger, observe that the value of q0\_TARGET\_AXI\_WDATA changed from 0x0 to 0x49333735.

# Creating Your Own Design

The Titanium Ti375 N1156 Development Board allows you to create and explore designs for the Ti375 FPGA. Efinix<sup>®</sup> provides example code and designs to help you get started:

- Our Support Center (www.efinixinc.com/support) includes examples targeting the board.
- The Efinity<sup>®</sup> software includes also example designs that you can use as a starting point for your own project and includes a step-by-step tutorial.

# Restoring the Demonstration Design

After you have used the board for other designs, you may want to go back to the original preloaded example design. The preloaded example design project file is available in the **Titanium Ti375 N1156 Development Board Demonstration Design** page. To restore the example design, you need to program the board's SPI flash device with the Ti375 FPGA's example design bitstream.

Note: The example design available in the Support Center requires Efinity software v2024.1 or later.

The example design zip file includes a bitstream file to get you started quickly. Download it to the board using these steps:

- 1. Download the file **efx\_ti375n1156\_oob.zip** from the Support Center.
- 2. Open the project ti375n1156\_oob.xml) in the Efinity software. The project is located in the efx\_ti375n1156\_oob directory.
- 3. Connect the Titanium Ti375 N1156 Development Board to your computer using a USB cable.
- Go to Efinity Programmer to download the bitstream file, bitstream/ ti375n1156\_oob.hex, to your board using the SPI Active using JTAG Bridge (new) mode. Set the Starting Flash Address to 0x000000.

# **Revision History**

Table 47: Revision History

| Date         | Version | Description                 |
|--------------|---------|-----------------------------|
| October 2024 | 1.0     | Initial release. (DOC-2021) |